HERMES

# Uporabniški priro nik Osnovna sredstva

Hermes d.o.o. Prušnikova 2 1210 Ljubljana-Šentvid www.hermes2.net info@hermes2.net

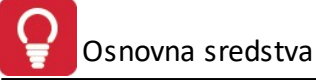

| 1.          | Uvo    | d                                      | 4  |
|-------------|--------|----------------------------------------|----|
| 1.:         | 1      | Predstavitev                           | 4  |
| 2.          | Osn    | ovne nastavitve tiskanja               | 4  |
| <b>2.</b> : | 1      | Tiskalnik                              | 4  |
| 2.2         | 2      | Izbira tiskanja                        | 5  |
| 3.          | Mat    | ični podatki                           | 7  |
| 3.:         | 1      | Poslovni partnerji                     | 7  |
| 3.2         | 2      | Kontni načrt                           | 14 |
| 3.3         | 3      | Stroškovna mesta                       | 15 |
| 3.4         | 4      | Nahajališča                            | 16 |
| 3.          | 5      | Kategorije - skupine sredstev          | 18 |
| 3.          | 6      | Podrobni seznam kategorij              | 19 |
| 4.          | Osn    | ovna sredstva                          | 20 |
| 4.:         | 1      | Register sredstev                      | 20 |
| 4           | 4.1.1  | Register sredstev                      | 20 |
| 4           | 4.1.2  | Kartica osnovnega sredstva             | 27 |
| 4.2         | 2      | Obdelava obračuna sredstev             | 27 |
| 4.3         | 3      | Menjava stopenj za kategorijo sredstev | 29 |
| 4.4         | 4      | Brisanje obračuna amortizacije         | 29 |
| 4.          | 5      | Poročila o sredstvih                   | 29 |
| 4           | 4.5.1  | Izpis registra sredstev                | 29 |
| 4           | 4.5.2  | Izpis kartic sredstev                  | 31 |
| 4           | 4.5.3  | Seznam nabav sredstev                  | 32 |
| 4           | 4.5.4  | Poročilo o obračunu amortizacije       | 33 |
| 4           | 4.5.5  | Poročilo o popisu sredstev             | 35 |
| 4           | 4.5.6  | Poročilo o gibanju sredstev            | 36 |
| 4           | 4.5.7  | Poročilo o prevrednotenju sredstev     | 37 |
| 4           | 4.5.8  | Dnevnik knjiženja                      | 38 |
| 4           | 4.5.9  | Obracun izlocitve sredstva             | 38 |
| 4           | 4.5.10 | Izpis popisa sredstev za kategorijo    | 39 |
| 5.          | Inve   | ntura                                  | 41 |
| 5.:         | 1      | Inventurna popisna lista               | 41 |
| 5.2         | 2      | Predpolnjenje popisa                   | 43 |
| 5.3         | 3      | Vnos popisa sredstev                   | 43 |
| ļ           | 5.3.1  | Elektronski uvoz in izvoz popisa       | 45 |
| 5.4         | 4      | Izpis popisnih razlik                  | 48 |
| 5.          | 5      | Knjiženje odpisov                      | 48 |
| 5.0         | 6      | Izpis seznama spremenjenih lokacij     | 49 |

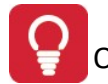

| 5.7     | Priprava nalepk za označevanje                 | 50 |
|---------|------------------------------------------------|----|
| 6. Knji | ženje                                          | 50 |
| 6.1     | Knjiženje dogodkov                             | 50 |
| 6.2     | Temeljnica GK                                  | 53 |
| 7. Nas  | tavitve                                        | 56 |
| 7.1     | Leto obdelave                                  | 56 |
| 7.2     | Splošni parametri programa                     |    |
| 7.3     | Nastavitev kontov za knjiženje v glavno knjigo | 60 |
| 8. Okn  | 10                                             | 61 |
| 9. Pon  | noč                                            | 61 |
| 9.1     | Pomoč                                          | 61 |
| 9.2     | Zgodovina sprememb                             | 61 |
| 9.3     | O programu                                     |    |
| 9.4     | Privzem registra iz OSSR-1                     |    |
| 9.5     | Podatkovne tabele programa                     |    |

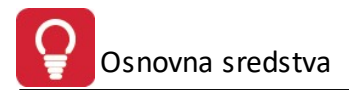

# 1 Uvod

# 1.1 Predstavitev

Priro nik vsebujejo podatke o programu do verzije 6.031 (3.0 HermeS) oz. 1.039 (2.0 HermeS).

Program vsebuje naslednje module:

• Register (osnovnih) sredstev

Program je avtorsko zaš iten.

Pri reklamacijah, zahtevkih za pomo in nasvete obvezno navedite serijsko številko vašega programa ter oznako verzije, kar nam bo v pomo pri nudenju ustrezne pomo i.

Za program Register sredstev specifi ne podatkovne tabele (baze) so navedene v poglavju <u>Podatkovne tabele</u> programa.

# 2 Osnovne nastavitve tiskanja

# 2.1 Tiskalnik

## Dostop preko menija Datoteka / Nastavitve Tiskalnika

Nastavitve tiskalnika so odvisne od nastavitev operacijskega sistema - Windows okolja. Uporabite lahko katerikoli tiskalnik, ki je naveden med instaliranimi tiskalniki na vašem ra unalniku.

Nastavitve posameznega tiskalnika so odvisne od vrste tiskalnika in zmožnosti, ki jih ta tiskalnik ima. Torej vrsta papirja, format in podobno. Nastavljene parametre program do neke mere upošteva. V primeru, da so formati izbranega papirja manjši od standardnih, program ne izpiše dela besedila, kar je razvidno tudi iz predpregleda izpisa. V kolikor na papir ne dobite celotnega izpisa, spremenite format uporabljenega papirja na tiskalniku.

Nastavitve tiskalnika naredite na standardnem Windows oknu za urejanje lastnosti tiskalnika:

| Print Setup |                              | ×             |
|-------------|------------------------------|---------------|
| Printer     |                              |               |
| Name:       | \\JOZE-HP\Kyocera FS-1750 KX | Properties    |
| Status:     | Ready                        |               |
| Type:       | Kyocera FS-1750 KX           |               |
| Where:      | LPT1:                        |               |
| Comment     |                              |               |
| Paper       |                              | Orientation   |
| Size:       | A 4 🔹                        | Portrait      |
| Source:     | Auto Source Selection        | A 💿 Landscape |
| Network.    |                              | OK Cancel     |

Natan nejše nastavitve možnosti tiskalnika pa dobite s pritiskom na gumb Možnosti:

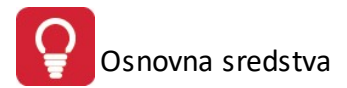

To okno je odvisno od vrste tiskalnika oziroma gonilnika za tiskalnik, zato ni nujno da bo izgled tega okna na vašem ra unalniku enak. Nastavitve so specifi ne za posamezen tiskalnik.

| HP CLJ 3800 Document Properties                                                                                            |                         | ?    |
|----------------------------------------------------------------------------------------------------|-------------------------|------|
| Advanced Printing Shortcuts Paper/Quality Finishing Colo                                                                   | r Services              |      |
| A printing shortcut is a collection of saved print settings that you<br>select with a single click.<br>Printing shortcuts: | can E                   |      |
| General Everyday Printing                                                                                                  |                         |      |
| Two-sided (Duplex) Printing                                                                                                | Paper source:           |      |
|                                                                                                    | Automatically Select    |      |
|                                                                                                    | Page size: 210 × 297 mm |      |
| Factory Defaults                                                                                                    | A4                      |      |
|                                                                                                    | Paper type:             |      |
|                                                                                                    | Unspecified             |      |
|                                                                                                    | Orientation:            |      |
|                                                                                                    | Portrait                |      |
|                                                                                                    | Print on both sides:    |      |
|                                                                                                    | None                    |      |
| Save As Delete Reset                                                                                                    | Help                    |      |
|                                                                                                    | OK Car                  | ncel |

# 2.2 Izbira tiskanja

## Tiskanje

Ko izberemo gumb **Natisni**, imamo na izbiro dodatne možnosti (možnosti izpisovanja se od poro ila do poro ila razlikujejo, tako npr. ni možno pri vseh poro ilih izbrati izvoz v Excel).

- Tiskanje Poro ila (Report)
- Izpis v XLS obliko datoteke (Excel in Excel II, razlika med izpisoma je v oblikovanju)
- Sprememba nastavitev.

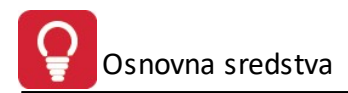

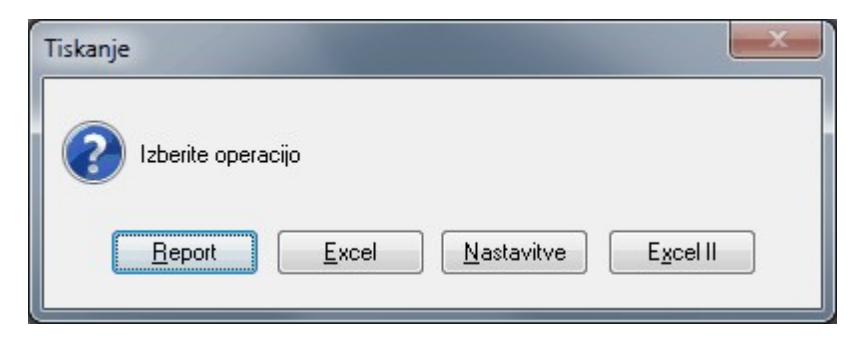

Pri tiskanju poro il (Report) imamo ponavadi slede izgled predogled tiskanja.

| 🏺 Komitenti |                                                                                                    |                                  |                                                   |                        |
|-------------|----------------------------------------------------------------------------------------------------|----------------------------------|---------------------------------------------------|------------------------|
| 8 🗙 🥩       | 14 4 +                                                                                                    | ) 🚰 🗸 🖗 🌐                        |                                                   | No Zoom 💌              |
|             |                                                                                                    | Seznam poslovnil                 | h partnerjev                                      | Testno podjetje d.o.o. |
| Šifra       | Naziv                                                                                                    | Poslovna enota                   | Pošta Kraj                                        | Ulica                  |
| 02038       | a second second s | PRODAJALNA ČAJEV I<br>Dš11587237 | 1000 LJUBLJANA<br>Ž.R.:                           | OTABLEDO O             |
| 00123 1     |                                                                                                    | DšS165095529                     | 2310 SLOVENSKA BISTRICA<br>Z.R.: 04480-0110561271 |                        |
| 01619       |                                                                                                    | Dš59473428                       | 3212 VOJNIK<br>Ž.R.: 06371-0137545871             |                        |
| 00716       |                                                                                                    | DšS159302097                     | 1353 BOROVNICA<br>Z.R.: 02047-0088135651          |                        |

Orodna vrstica z gumbi za tiskanje, izbiro strani ipd.

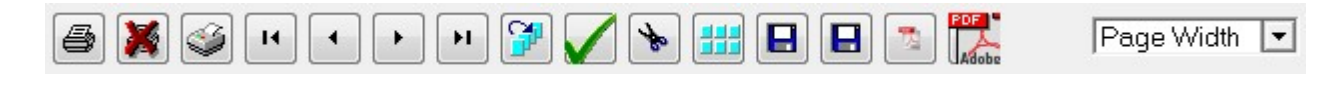

V kolikor želite izpis samo posameznih strani poro ila, si na predogledu izpisa z zeleno kljukico 🚺 ozna ite

katere strani želite tiskati. S pritiskom na prvo ikono s tiskalnikom dobimo možnost tiskanja **vseh** strani (All Pages), samo **ozna enih** (tistih, ki smo jih predhodno izbrali s kljukico; Marked pages only), samo **neozna enih** (Unmarked pages only) ali pa **obsega strani** (Range of Pages; od strani x do strani y). Tu lahko tudi izberemo tiskalnik ( e jih imamo ve ) in spremenimo lastnosti tiskanja. S pritiskom na gumb **OK** za nemo s tiskanjem, s **Prekli i** (Cancel) pa ga prekli emo.

| Print Ranges<br>All Pages<br>Marked Pages Only<br>Unmarked Pages Only | Current Printer:<br>\VOZE-HP\Kyocera FS-1750 KX<br>Copies / Collate |
|-----------------------------------------------------------------------|---------------------------------------------------------------------|
| From: 1 3To: 1 3                                                      | Copies: 1 🔹 🔲 Collate 🔲 Printer Ejects Page Face Up                 |
|                                                                       | OK Cancel                                                           |

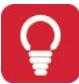

- tiskanje celotnega predogleda dokumentov preklic tiskanja - tiskanje trenutno prikazane strani H - pomik na prvi list oz. dokument 4 - pomik za en list v levo ۶ - pomik za en list v desno H - pomik na zadnji list oz. dokument 9 - skok na dolo en list - markiranje, demarkiranje listov \* brisanje enega lista - razpostavitev listov - shranitev (izvoz) celotnega predogleda v TXT datoteko - shranitev (izvoz) enega lista v TXT datoteko direktni izvoz v PDF (brez šumnikov) izvoz v PDFCreator No Zoom Page Width Zoom (50%) Zoom (75%)

Funkcije vseh gumbov v vrstici za tiskanje:

# 3 Matični podatki

Zoom (100%) Zoom (200%)

# 3.1 Poslovni partnerji

## Dostop preko menija Mati ni podatki / Poslovni partnerji

Zoom (300%) - pove evanje velikosti predogleda izpisa

Evidenca poslovnih partnerjev je spremljajo i podatek, ki ga potrebujejo vsi deli programa.

Poslovni partnerji so organizirani kot imenik partnerjev brez vnaprejšnje definicije vloge partnerja - npr. kupci ali dobavitelji. Ali bo partner nastopil v sistemu kot kupec ali dobavitelj, dolo a posamezen podprogram. Torej, e za partnerja izdamo ra un in ga vknjižimo v poslovne knjige, potem se ta partner smatra kot kupec. e pa istemu partnerju vknjižimo še prejeto fakturo, potem nastopa v sistemu kot kupec in kot dobavitelj.

Vsi podatki o komitentih, ki jih vnašamo v mati nih podatkih tega modula, se vežejo tudi na ostale module tega paketa, tako da je vnos npr. komitentov potrebno napraviti samo enkrat, v enem modulu. Vsi ostali moduli avtomatsko prevzamejo te podatke. Enako velja tudi v obratni smeri.

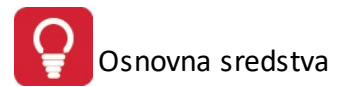

Vnos poslovnih partnerjev se izvaja po šifrah, opremljenih z ustreznim nazivom poslovnega partnerja. Pregled partnerjev oz. sortiranje je mogo e po nazivu, po šifri partnerja, dav ni številki, kraju in transakcijskem ra unu partnerja. V sami tabeli je možno linearno iskanje.

**Primer:** e želimo iskati poslovne partnerje po nazivu, kliknemo na gumb Naziv (rde e obarvan), partnerji so sedaj urejeni po nazivu. Nato kliknete z miško na poljubnega partnerja in vpišete ime partnerja. Med pisanjem bo program za vsako vpisano rko bližje partnerju.

Partnerji v tej tabeli so urejeni po 4 razli nih klju ih: po nazivu, po šifri partnerja, dav ni številki, kraju in transakcijskem ra unu partnerja. Spremembo ureditve naredite tako, da kliknete na zavihek ureditve, ki jo želite. Izbrana ureditev je razvidna po obarvanosti ustreznega zavihka v rde i barvi.

**Iskanje in postavljanje** na ustrezen zapis dosežete tako, da kliknete na polje z besedilom naziva partnerja (da postane rob ozna enega zapisa rtkan) nato pa lahko neposredno vpisujete zahtevani podatek npr.

Iš ete podjetje na rko "H". Aktivna mora biti ureditev po nazivu (torej zavihek Naziv partnerja). Nato vpišete rko "h" in program postavi oznako takoj na prvi zapis, ki se za ne s rko "h". e želite bolj natan no pozicioniranje vpišete še naslednjo rko npr. "e" in program se postavi na prvi zapis z za etnico "He" in tako naprej, dokler ne najdete ustreznega naziva.

| Šifra | Naziv                        | Poslovna enota               | Ulica               | Pošta | Kraj                   | Žiro            | Ţ |
|-------|------------------------------|------------------------------|---------------------|-------|------------------------|-----------------|---|
| 67019 | test                         |                              |                     | 1000  | LJUBLJANA              |                 | - |
| 61917 | TESHC UPISHA                 |                              |                     | 8281  | SENOVO                 |                 | í |
| 57855 | TIEZZKAT. INVIRIA            |                              | WITCHHEID 27 A      | 2255  | VITOMIRCI              |                 |   |
| 66759 | TEP 2NDARGIC.0.0.0.          |                              |                     | 1293  | Šmarje - Sap           |                 |   |
| 59538 | TI-HHH DOD                   |                              | INKO HILINI 70      | 8000  | NOVO MESTO             |                 |   |
| 406   | TIA PROMETO D.D.D.           |                              | KUNPETCH, 115       | 0000  | ZAGREB                 |                 |   |
| 61847 | THEFHALCO (D) (D) (D)        | PODJETUE ZA TRISIDVINO, IN   | MEZA 134            | 2370  | Dravograd              |                 |   |
| 59516 | TINA KASTELIC ALGUDU S.P. ne |                              |                     | 8210  | Trebnje                | D411 (E30)(E777 |   |
| 66566 | TINA TREBNUE D D D.          |                              | STARE TRIS 20       | 8210  | Trebnje                | 0395 3938 64    | i |
| 55884 | TILLIA BUCECOVICI DI DI DI.  |                              |                     | 9242  | KRIŽEVCI PRI LJUTOMERU | 10100-001-21    | ! |
| 245   | TILIA D 0 0.                 | TREEVISIO IN PROIZVOOND      | LIUBLIANSKA CESTA E | 8000  | NOVO MESTO             | 121100-0011-110 | i |
| 5475  | TILLIA-2000ARTONIALINICA     |                              |                     | 0000  |                        |                 |   |
| 66806 | TIM 44 0 0 0                 |                              | MUAKARJEVA ULICA 24 | 4000  | KRANJ                  |                 |   |
| 67022 | TIMINE AGRID                 | Industringelände Pischelsdof |                     | 3435  | Zwentendorf            |                 |   |
| 67550 | TOME SPEED (SECTIMERAN)/     | SPECIFICN GWEH               | EICHENSTRASSE THD   | ####  | SCHWAIG                |                 |   |
|       |                              |                              |                     |       |                        |                 | 1 |

Enak na in iskanja velja za vse vrste ureditev podatkov.

Partnerje lahko urejamo s pomo jo tipk na spodnjem delu okna. Osnovne tipke so **Vstavi**, za vstavljanje novih partnerjev, **Spremeni** za spreminjanje osnovnih podatkov o partnerjih, **Briši** za brisanje partnerjev, **Zapri** za izhod iz urejevalnika in **Pomo** za pomo pri urejanju podatkov o partnerjih. Pomen dodatnih gumbov je opisan v nadaljevanju.

S pritiskom na gumb Vstavi, se odpre spodnje okno:

Osnovna sredstva

| 🗟 Ažuriranje                                                                       | kupcev in dobaviteljev                            |                                                                          |                                                           | - • •                                 |
|------------------------------------------------------------------------------------|---------------------------------------------------|--------------------------------------------------------------------------|-----------------------------------------------------------|---------------------------------------|
| Kupec/Dobav                                                                        | itelj                                             |                                                                          |                                                           |                                       |
| Šifra:<br>Naziv:<br>Posl. enota:<br>Ulica:<br>Pošta,kraj:<br>Država:               | 67019<br>test<br>1000 LJUBLJANA                   | Komercialni podatki<br>Dni do val.:<br>Rabat: 0,<br>Pogodba:<br>Datum: 📆 | Finančni pod<br>Limit:<br>00% Saldo:<br>Debet:<br>Kredit: | datki<br>0,00<br>0,00<br>0,00<br>0,00 |
| Žiro račun:<br>Davčna Št:<br>Oseba :<br>Telefon 1:<br>eMail:<br>Oznaka:<br>Opomba: |                                                   | Telefon 2:                                                               | aluta poslovanja:                                         |                                       |
| Dat. nastan<br>Dat. spreme                                                         | ka: <u>3.12.2007</u> Kreator:<br>mbe: Zad. uporab | 1                                                                        |                                                           |                                       |
|                                                                                    |                                                   | 💾 ОК                                                                     | 🗙 Prekliči                                                | 🥝 Pomoč                               |

Šifra kupca se generira avtomatsko, vendar jo lahko po želji spremenimo. Poleg ponujene šifre se pojavi tudi najnižja prosta številka v šifrantu, tako da lahko popolnimo šifrant. S tem se izognemo praznim številkam v šifrantu.

#### Pomembni podatki za kupca so naziv, ulica, pošta ter kraj kupca.

Pri dodajanju novega partnerja je možno v primeru, ko je znana dav na številka partnerja, to uporabiti za vnos partnerja iz seznama dav nih zavezancev Slovenije. Dav na številka se lahko vnese s predpono SI ali brez nje. Program iš e podatke po datoteki DavZavSI.tps, v trenutku, ko se (v za to predvideno polje) vnese in potrdi dav na številka v oknu za vnos poslovnega partnerja. e program najde zapis v seznamu dav nih zavezancev, zastavi vprašanje ali se privzamejo podatki iz registra dav nih zavezancev.

| Izbira                                            |    |  |  |  |  |
|---------------------------------------------------|----|--|--|--|--|
| Privzamem podatke iz registra davčnih zavezancev? |    |  |  |  |  |
| ( <u>Y</u> es                                     | No |  |  |  |  |

V primeru pozitivnega odgovora se napolnijo polja naziv, ulica, pošta in kraj. Podatki se privzamejo samo v primeru, da je v polje **naziv** ni še ni esar vpisanega.

Vse ostale podatke vnašamo po želji, koristni pa so tudi za uporabo v drugih modulih.

Ob vnosu poštne številke, se avtomati no izpiše tudi pripadajo i kraj.

Npr.: transakcijski ra un je koristno vnesti zaradi povezave pri tiskanju virmanov, pri emer program podatek o transakcijskemu ra unu potegne iz te baze podatkov.

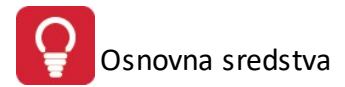

Polje **Status** omogo a dolo anje posebnega statusa npr. kupca, ki ne poravnava svojih obveznosti do našega podjetja in za katerega želimo, da se mu blago ne izdaja - v tem primeru je primeren status 9, ki pomeni blokado izdajanja faktur za tega kupca. Tovrsten sistem deluje v modulih Fakturiranje, Materialno poslovanje in Naro ila (funkcija se vklopi v modulu Fakturiranje).

V sklopu komercialnih podatkov se nahaja opcija **uporabi DEPC** (devizne eksportne cene). e je opcija izbrana (obkljukana), se pri pripravi ra una uporabi DEPC, v primeru, da se uporabljajo ceniki (funkcija se vklopi v modulu Fakturiranje, zavihek Splošno - opcija Ponujaj izbiro cenika) in ta kupec nima cenika oz. to blago ni na ceniku.

Nekateri podatki o poslovnem partnerju so namenjeni za komercialne potrebe in jih tu samo navajamo. Dni do valute - tu dolo imo v koliko dnevih pla ilo zapade (Program ta podatek upošteva pri kreiranju fakture).

e ne vpišete podatka vam bo program vedno ponujal 8 dni do valute. Seveda pa ga lahko vedno popravite. V polje **rabat** vpisujete dogovorjen rabat tega poslovnega partnerja. Le tega vam potem ponuja pri kreiranju ra unov.

Polji **pogodba** in **datum** pa se izpolnita v primeru, da imate s poslovnim partnerjem pogodbo o sodelovanju in se želite pri kreiranju ra unov sklicevati nanjo.

**Finan ni podatki** se uporabljajo, e želite omejiti znesek izdanih nepla anih ra unov posameznim poslovnim partnerjem. Opcija deluje le v povezavi s programom *Glavna k njiga* in ustrezno nastavitvijo v nastavitvah fakturiranja.

Ob polju **Dav na številka** se nahaja gumb VIES (VAT Information Exchange System), ki je namenjen preverjanju dav ne številke na spletnem strežniku Europa.

**Kontakti**: Dodatno lahko pri vsakem komitentu vnašamo tudi kontaktne osebe in sicer do pet oseb. S pritiskom na *jezi ek* Opombe dobimo dodaten prostor za opombe.

| 🏠 Kontaktne osebe |                 | - • × |
|-------------------|-----------------|-------|
| Osebe: Opombe     |                 |       |
| Oseba 1:          |                 |       |
| Oseba 2:          |                 |       |
| Oseba 3:          |                 |       |
| Oseba 4:          |                 |       |
| Oseba 5:          |                 |       |
|                   | 💾 OK 🔀 Prekliči | Pomoč |

**Rabat%:** e imamo s kupcem dogovorjen stalni rabat (rabat, ki se upošteva na vseh fakturah tega kupca), mu ga v tem polju lahko dolo imo

**Dodatni naziv**: Pri vsakem komitentu imamo možnost vnosa dodatnega naziva, ki je koristen v primerih, ko ima komitent uraden naziv daljši, kot je na voljo znakov za vnos komitenta. V tem primeru se postavimo na želenega komitenta, kliknemo na gumb *Dodatni naziv* in vstavimo celoten naziv. Pri tiskanju dokumentov, ki zahtevajo tudi podatke o podjetju, bo program uporabil ta naziv. S klikom na gumb *Briši* ta naziv izbrišemo. Pomembno je, da se postavimo na komitenta, za katerega vstavljamo ali brišemo dodatni naziv.

Opozorilo: e ne vpišete podatkov za dodatni naziv, ne smete klikniti na gumb OK! V tem primeru bo namre program shranil prazne podatke. Le te bo potem izpisal pri poljih za poslovne partnerje kot prazne.

Osnovna sredstva

| 👍 Dodatni nazivi |                         |
|------------------|-------------------------|
| Splošno Opombe   |                         |
| Naziv 1:         |                         |
| Naziv 2:         |                         |
| Naziv 3:         |                         |
| Naziv 4:         |                         |
| Naziv 5:         |                         |
| Srabat %:        |                         |
| 🧭 Briši          | 💾 OK 🔀 Prekliči 🧶 Pomoč |

Uredi PE: Za vsakega komitenta je možen vnos njegovih poslovalnic, e jih seveda ima.

| Urejanje tabele poslovnih enot | 😨 Dodajanje zapisa 📃 🗉 🛋                 |        |       |
|--------------------------------|------------------------------------------|--------|-------|
| test                           | Sifra PE: 7                              |        |       |
| * Ira PE Kupec Naziv PE        | Šifra kupca:     67019       Naziv:      | eton   | Fax   |
|                                | Oseba:<br>Potnik:<br>OK Yrekliči @ Pomoč | remeni | Briši |

**Telefoni:** S tem gumbom odpremo tabelo za dodajanje oz. urejanje dodatnih telefonov, ter še nekaj drugih podatkov (elektronska pošta, spletna stran), ki jih ima komitent.

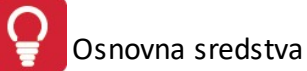

| 🙀 Urejanje kontaktnih naslo | /0V                |     |           |           |
|-----------------------------|--------------------|-----|-----------|-----------|
| Kontakti                    | 👔 Dodajanje zapisa |     |           |           |
| test                        | Kontakt kupca      |     |           |           |
| * Telefon                   | Šifra kupca: 67019 | est | LJUBLJANA | Opc       |
| •                           | Ielefon:           |     | Prekliči  | Briši     |
|                             |                    |     | 🕑 Zapri   | 🔮 Pomoč 📄 |

Iskanje: Gumb je namenjen iskanju komitentov. Vnešen tekst iš e po poljih:

- Naziv partnerja
- Poslovna enota
- Ulica in hišna številka
- Kraj

Za iskanje, ni potrebno da vnesemo cel naziv. e imamo ve zadetkov, izberemo pravo in pritisnemo na gumb **Pojdi na**. Iskalno okno zapre, kazalec pa se postavi na najdenega komitenta.

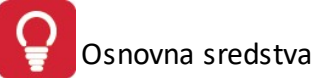

| Δ | Iskanje p   | partnerja po nazivu               |                          |                    |              | ×             |
|---|-------------|-----------------------------------|--------------------------|--------------------|--------------|---------------|
|   | Iskalni ni: | z test                            | K Iš                     | či                 |              |               |
|   | * Šifra     | Naziv partnerja                   | Poslovna enota           | Ulica in hš        | Pošta        | Kraj          |
|   | 470         | ANTIGPTIE VOCTOR TWO INTERC INSET |                          | Testeneva alka 067 | 1234         | Mengeš        |
|   | 67019       | test                              |                          |                    | 1000         | LJUBLJANA     |
|   | 67387       | HUNDTEST D.D.                     | ŽIVILSKA INDUSTRIJA D.D. | TOWARRADIES, TH    | 5270         | AJDOVŠČINA    |
|   |             |                                   |                          |                    |              |               |
|   |             |                                   |                          |                    | Pojdi na 🗾 🔯 | Zapri 🥑 Pomoč |

Seznam: Seznam komitentov lahko natisnete, pri emer izbirate razvrš anje po štirih klju ih.

| 😓 Priprava tiskanja            |                                    |
|--------------------------------|------------------------------------|
| Izberite ureditev              | podatkov:                          |
| ─ Ključ:Šifra<br>○ Ključ:Naziv | ⊚ Ključ:Žiro račun<br>⊚ Ključ:Kraj |
| 🛃 Natisni 💽                    | Zapri 🥑 Pomoč                      |

Seznam 2: izpiše obširnejši šifrant komitentov. Razvrstitev izberemo v spodnjem okencu.

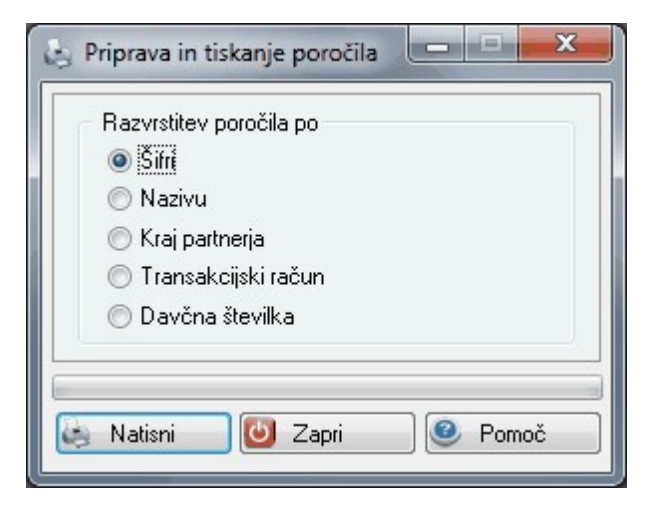

Seznam PE: Izpisati je možno tudi poslovne partnerje z njihovimi poslovnimi enotami. Izpis lahko omejite tudi po potnikih.

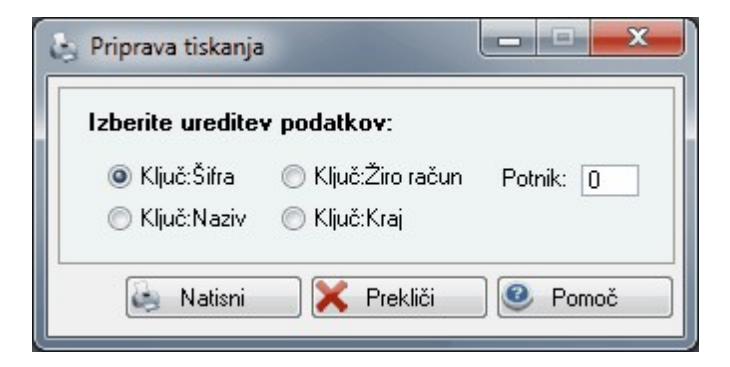

# 3.2 Kontni načrt

Dostop preko menija Mati ni podatki / Kontni na rt

Ta kontni plan je vezan na osnovna sredstva, zato v njem definiramo konte na na in, ki je prikazan v primeru. Izbiramo lahko razvrstitev po št. konta ali po imenu konta.

| 🗇 Ui<br>Kont | rejanje k<br>to Ime k | ontnega plana<br>onta                             |                |   |       |                  |          | 0    | ) [ @         |      |
|--------------|-----------------------|---------------------------------------------------|----------------|---|-------|------------------|----------|------|---------------|------|
|              |                       |                                                   |                |   |       |                  |          |      |               |      |
| ×            | Konto                 | Ime konta                                         | Začetno stanje | 0 | Ključ | Kredit           | Debet    | Dece | OB            | Na 🔺 |
|              | 0                     | DOLGOROČNA SREDSTVA                               | 0,00           |   |       | 0,00             | 0,00     |      |               |      |
|              | 00                    | NEOPREDMETENA DOLGOROČNA SREDSTVA                 | 0,00           |   |       | 0,00             | 0,00     |      |               |      |
|              | 000                   | DOBRO IME                                         | 0,00           |   |       | 0,00             | 0,00     |      |               |      |
|              | 001                   | DOLGOROČNO ODLOŽENI STROŠKI POSLOVANJA            | 0,00           |   |       | 0,00             | 0,00     |      |               |      |
|              | 001002                | DOLGOROČNO VRAČ.STROŠKI (OBRESTI)                 | 0,00           | Κ |       | 0,00             | 0,00     |      |               |      |
|              | 001100                | DOLGOROČNO ODLOŽENI STROŠKI POSLOVANJA            | 133.140,34     | D |       | 4.839,76         | 4.839,76 |      |               |      |
|              | 002                   | DOLGOROČNO ODLOŽENI STROŠKI RAZVIJANJA            | 0,00           |   |       | 0,00             | 0,00     |      |               |      |
|              | 003                   | DOLGOROČNE PREMOŽENJSKE PRAVICE                   | 0,00           |   |       | 0,00             | 0,00     |      |               |      |
|              | 003000                | Računalniški programi                             | 7.509,40       | D |       | 0,00             | 0,00     |      |               |      |
|              | 005                   | DRUGA NEOPREDM.DOLGOROČ.SREDST.                   | 0,00           |   |       | 0,00             | 0,00     |      |               |      |
|              | 007                   | NEOPRED.DOLG.SREDSTVA V GRADNJI                   | 0,00           |   |       | 0,00             | 0,00     |      |               |      |
|              | 008                   | Popravek vrednosti neopredmetenih sredstev zaradi | 0,00           |   |       | 0,00             | 0,00     |      | 01            | Čisl |
|              | 008000                | Popravek vrednosti računalniških programov        | 5.175,96       | Κ |       | 1.467,18         | 0,00     |      | 01            | Čisl |
|              | 01                    | POPR.VRED.NEOPRED.DOLG.SREDSTEV                   | 0,00           |   |       | 0,00             | 0,00     |      |               |      |
|              | 010                   | POPR.VRED. DOBREGA IMENA                          | 0,00           |   |       | 0,00             | 0,00     |      |               |      |
|              | 011                   | POPR.VRED.DOLG.ODLOŽENIH STR.POSLOVANJA           | 0,00           |   |       | 0,00             | 0,00     |      |               |      |
|              | 012                   | POP.VRED.DOLG.ODLOŽENIH STR. RAZVIJANJA           | 0,00           |   |       | 0,00             | 0,00     |      |               | _    |
| -            |                       |                                                   |                |   | 1 1   |                  |          |      |               | + +  |
|              |                       |                                                   |                |   |       | 🕒 <u>V</u> stavi | Spremeni |      | <u>B</u> riši |      |
| 1            | Začetno               | stanje                                            |                |   |       |                  | 🕑 Zapri  | 0    | Pon           | noč  |

Z gumbom **Vstavi** vnesemo podatke o novem kontu. To so ime, oznaka konta, stanje na tem kontu ipd. Enako okno je tudi pri pritisku na gumb **Spremeni**, le da v tem primeru popravljamo zapise o že vnešenem kontu. S kljukico na npr. *Vnos kupca (Strošk. Mesto, Externa Št., Devizni vnos)* kontu dolo imo povezave k tabelam. Z vpisom veze pa povezave med posameznimi dokumenti, za katere želimo, da so med seboj sledljivi.

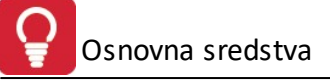

| Ažuriranje kont       | ov                                                |                                | - 0 ×   |
|-----------------------|---------------------------------------------------|--------------------------------|---------|
| Konto                 |                                                   |                                |         |
| Konto: [              |                                                   | Γ\/A                           |         |
| Začetno stanje:       | 0,00                                              | Debet:                         | 0,00    |
| Uznaka: [<br>Ključ: [ |                                                   | Kredit:                        | 0,00    |
| Obol: [               |                                                   |                                |         |
| [                     | Dovoljen vnos poslovr Dovoljen vnos stroško       | iega partnerja<br>vnega mesta  |         |
| [                     | 🗌 Dovoljen vnos dokume<br>🗏 Dovoljen vnos ekstern | enta veze<br>e številke dokuma | enta    |
| [                     | <br>Dovoljen znesek v tuji                        | valuti                         |         |
| Dat. kreiranja:       | 10.05.2004                                        |                                |         |
| Dat. spremembe:       | 31.05.2012                                        |                                |         |
| Kreator:              | Kon1                                              |                                |         |
| Zadnji uporab.:       | 1                                                 |                                |         |
|                       | 💾 ОК                                              | 🗙 Prekliči                     | 🔮 Pomoč |

# 3.3 Stroškovna mesta

## Dostop preko menija Mati ni podatki / Stroškovna mesta

Seznam stroškovnih mest kreiramo po želji, vendar moramo pri tem paziti na posamezne nivoje. Vodimo lahko do pet nivojev stroškovnih mest. Najvišji nivo je 00000, ki se ponavadi uporablja za podjetje kot celoto. V primeru imamo vnešen tudi nižji nivo, to je Delavnica. Znotraj delavnice bi lahko imeli še nižje nivoje, ki bi jih lahko ozna ili z 11000, 12000 itd., kar bi pomenilo, da gre za stroškovna mesta znotraj stroškovnega mesta Delavnica. Na ta na in lahko stroškovna mesta delimo na pet nivojev.

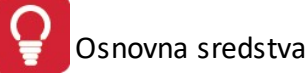

| 4 | D u | Jrejanje st | roškovn | ih mest    |                |              |       |               | x  |
|---|-----|-------------|---------|------------|----------------|--------------|-------|---------------|----|
|   | Šte | vilka       |         |            |                |              |       |               |    |
|   |     |             |         |            |                |              |       |               |    |
|   | ×   | Številka    | Sektor  | Naziv      |                |              |       |               |    |
|   | ۲   | 00000       | 0       | 25M2300    |                |              |       |               |    |
|   |     | 10000       | 0       | 19(8)      |                |              |       |               |    |
|   |     |             |         |            |                |              |       |               |    |
|   |     |             |         |            |                |              |       |               |    |
|   |     |             |         |            |                |              |       |               |    |
|   |     |             |         |            |                |              |       |               |    |
|   |     |             |         |            |                |              |       |               |    |
|   |     |             |         |            |                |              |       |               |    |
|   |     |             |         |            |                |              |       |               |    |
|   |     |             |         |            |                |              |       |               |    |
|   |     |             |         |            |                |              |       |               |    |
|   |     |             |         |            |                |              |       |               |    |
|   |     |             |         |            |                |              |       |               |    |
|   |     |             |         |            |                |              |       |               |    |
|   |     |             |         |            |                |              |       |               |    |
|   |     |             |         |            |                |              |       |               |    |
|   |     |             |         |            |                |              | . ] [ | <b>B</b> 191  | =1 |
|   |     |             |         | ( <u>+</u> | <u>V</u> stavi | <u>Sprer</u> | neni  | <u>B</u> riši |    |
| 1 | 6   | Natisni     |         |            |                | 🙆 Za         | pri   | e Pomoč       |    |

Stroškovna mesta dodajamo z gumbom **Vstavi** in spreminjamo z gumbom **Spremeni**. Odpre se okno, v katerem vnesemo podatke.

| 🗟 Ažuriraj stroško                     | vna mesta                 |
|----------------------------------------|---------------------------|
| Stroškovno mesto<br>Številka / Sektor: | 00000 0                   |
| Naziv:                                 | STRM                      |
|                                        | 📔 OK 🛛 🔀 Prekliči 🥥 Pomoč |

e želimo dolo en izpis brisati ga najprej ozna imo, nato pritisnemo gumb Briši.

# 3.4 Nahajališča

Dostop preko menija Mati ni podatki / Nahajališ a

Seznam nahajališ je uporaben za ve ja podjetja, pri katerih je lociranje osnovnih sredstev težje. Takšen primer so npr. tudi šole. Zato lahko vsakemu osnovnemu sredstvu to no definiramo lokacijo, kjer se nahaja. Tako je sledljivost precej boljša.

| 😚 Urejanje nal | hajališo | :                 |                   |                  |          |                    |
|----------------|----------|-------------------|-------------------|------------------|----------|--------------------|
| ID nahajališča | Koda     | Naziv nahajališča |                   |                  |          |                    |
| 0              |          |                   | and and the state |                  |          |                    |
| × ID           |          |                   | Naziv             |                  |          | Koda               |
| I              |          |                   |                   |                  |          |                    |
|                |          |                   |                   |                  |          |                    |
|                |          |                   |                   |                  |          |                    |
|                |          |                   |                   |                  |          |                    |
|                |          |                   |                   |                  |          |                    |
|                |          |                   |                   |                  |          |                    |
|                |          |                   |                   |                  |          |                    |
|                |          |                   |                   |                  |          |                    |
|                |          |                   |                   |                  |          |                    |
|                |          |                   |                   |                  |          |                    |
|                |          |                   |                   |                  |          |                    |
| •              |          |                   |                   |                  |          |                    |
|                |          |                   | Degled Pogled     | 🛨 <u>V</u> stavi | Spremeni | 😑 <u>B</u> riši    |
| 😂 Natisni      |          | Nalepka           |                   |                  | ☑ Zapri  | emoč <u>P</u> omoč |

Dialog za vnos nahajališ a:

| 🛿 Vstavljanje zapisa |                             | × |
|----------------------|-----------------------------|---|
| Nahajališče          |                             |   |
| ID nahajališča:      | 1                           |   |
| Koda:                |                             |   |
| Naziv:               |                             |   |
| Link na sliko:       |                             | Å |
|                      |                             |   |
|                      |                             |   |
|                      |                             |   |
|                      |                             |   |
|                      | 💾 OK 🛛 🔀 Prekliči 🖉 🥝 Pomoč | ; |

Podobno velja tudi za spreminjanje zapisov.

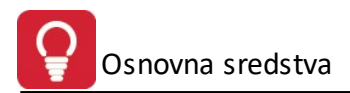

# 3.5 Kategorije - skupine sredstev

#### Dostop preko menija Mati ni podatki / Kategorije - skupine sredstev

Seznam kategorij oz. skupin sredstev je uporaben za podjetja, pri katerih je želena dodatna urejenost po kategorijah oz. skupinah sredstev (s tem se doseže višja stopnja urejenosti evidence sredstev podjetja).

Pripadnost sredstev kategorijam oz. skupinam sredstev je možno natisniti preko poro ila <u>Podrobni seznam</u> <u>kategorij</u>. Vsem sredstvom, ki pripadajo dolo eni kategoriji oz. skupini, je mogo e v enem koraku spremeniti amortizacijsko stopnjo preko funkcije <u>Menjava stopenj za kategorijo sredstev</u>.

| 🚷 Urejanje ka | ategorij        |      |        |          |          | - • 🗙           |
|---------------|-----------------|------|--------|----------|----------|-----------------|
| ID kategorije | Opis kategorije | Koda |        |          |          |                 |
|               |                 |      | 0-:-   |          |          | K-t-            |
|               |                 |      | Upis   |          |          | Noda            |
|               |                 |      |        |          |          |                 |
|               |                 |      |        |          |          |                 |
|               |                 |      |        |          |          |                 |
|               |                 |      |        |          |          |                 |
|               |                 |      |        |          |          |                 |
|               |                 |      |        |          |          |                 |
|               |                 |      |        |          |          |                 |
|               |                 |      |        |          |          |                 |
|               |                 |      |        |          |          |                 |
|               |                 |      |        |          |          |                 |
|               |                 |      | Pogled | 🛨 ⊻stavi | Spremeni | <u>B</u> riši   |
| 🍇 Natisni     | 📃 🖭 Sredst      | va   |        |          | 🕑 Zapri  | e <u>P</u> omoč |

Okno za vnos novega oz. spreminjanje obstoje ega sredstva (gumba Vstavi in Spreminjanje):

| Vstavljanje zapisa |                    |                         |
|--------------------|--------------------|-------------------------|
| (ategorija         |                    |                         |
| Kategorija ID:     | 1                  |                         |
| Opis:              |                    | ار<br>ا                 |
| Koda:              |                    |                         |
|                    | 🕑 <u>о</u> к 🛛 🗙 Е | rekliči 🔮 <u>P</u> omoč |

|             | Kategorija sredstva |    |          | Sredstvo |
|-------------|---------------------|----|----------|----------|
| Ktg ID Opis |                     | ID | Inv štev | Naziv    |
|             |                     |    |          |          |
|             |                     |    |          |          |
|             |                     |    |          |          |
|             |                     |    |          |          |
|             |                     |    |          |          |
|             |                     |    |          |          |
|             |                     |    |          |          |

Gumb **Sredstva** omogo a hiter prikaz pripadajo ih sredstev izbrane kategorije.

Pri tem je možno tudi dolo anje sredstev izbrani skupini preko okna (preko gumba **Vstavi** oz. preko gumba **Spremeni**). Preko gumba **Briši** se umakne pripadnost nekega sredstva izbrani skupini.

| 🚯 Dodajanje zapisa                                                                         |                                                 |
|--------------------------------------------------------------------------------------------|-------------------------------------------------|
| Razpored sredstva v kategorijo         Kategorija ID:       0         Sredstvo ID:       0 |                                                 |
|                                                                                            | 💾 <u>O</u> K 🔀 <u>P</u> rekliči 🥝 <u>P</u> omoč |

Gumb Natisni omogo a tiskanje seznama kategorij.

# 3.6 Podrobni seznam kategorij

Dostop preko menija Mati ni podatki / Podrobni seznam kategorij

Omogo eno je tiskanje oz. izvoz v XLS obliko datoteke seznama sredstev po kategorijah.

| $\Delta$ Tiskanje podrobnega seznama kategorij | × |
|------------------------------------------------|---|
|                                                |   |
| 🍋 Natisni 🔀 Prekini                            |   |

Izpis ima slede o obliko:

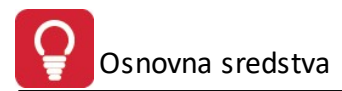

Testno podjetje d.o.o. Prušnikova 2 Ljubljana

# Podrobni seznam kategorij OSSR

11.09.2009, 15:07 Stran 1

| Kta ID | Noziv katogorija   | True štav | Nativ credet a          |
|--------|--------------------|-----------|-------------------------|
| KIG ID | Naziv Kategorije   | Inv stev  | INdziv sreustva         |
|        |                    | OSSR      |                         |
| 1      | 2                  | 3         | 4                       |
| 2      | Strojna oprema     | 000118    | ELEKTRO MOTOR 63 KW     |
|        |                    | 000141    | NIVELIR 025/360         |
|        |                    | 000232    | SKLADIŠČNA TEHTNICA     |
|        |                    | 098083    | Sredstvo začne v letu   |
|        |                    | 098084    | Sredstvo konča v letu   |
| 3      | Pohištvo           | 000141    | NIVELIR 025/360         |
|        |                    | 000166    | OMARA PISARNIŠKA        |
|        |                    | 000228    | GEODETSKA OMARA         |
|        |                    | 000240    | PISARNIŠKA OMARA PRIMAT |
|        |                    | 000243    | ŽELEZNA BLAGAJNA        |
|        |                    | 000246    | PISARNIŠKA OMARA ROLO   |
|        |                    | 000247    | PISARNIŠKA OMARA        |
|        |                    | 074321    | Fotelj direktorski      |
| 4      | Pokopališka oprema | 000330    | VOZIČEK ZA VENCE        |

# 4 Osnovna sredstva

# 4.1 Register sredstev

## 4.1.1 Register sredstev

Vsa nabavljena sredstva je potrebno vpisati v Register sredstev. To je evidenca, ki je osrednja in osnovna

evidenca za vse nadaljnje izpise in izra une. Odpremo ga z ikono Register osnovnih sredstev v orodni vrstici ali preko menija **Osnovna sredstva / Register sredstev**. Register sredstev je tabelarni urejevalnik z naslednjim izgledom:

| Urejanje regi    | stra OSSR          |          |           |             |             |           |                |                  |          |            |         |             |            |          |                 |
|------------------|--------------------|----------|-----------|-------------|-------------|-----------|----------------|------------------|----------|------------|---------|-------------|------------|----------|-----------------|
| Inv številka Na  | ziv sredstva Konto | Strošk n | nesto N   | lahajališče |             |           |                |                  |          |            |         |             |            |          |                 |
| * · štev[-][+][+ | Naziv              | Konto    | StrM      |             | Datum       |           |                | Vrednost         |          | Dobavitelj | Listina | Nahajališče | Šifra nah. | Naziv    |                 |
|                  |                    |          |           | Nabave      | Aktiviranja | Izločitve | Skupna nabavna | Skupni popravek  | Sedanja  |            |         |             |            |          |                 |
| 000001           |                    |          |           |             |             |           |                |                  |          |            |         | 0           |            |          |                 |
| 000002           |                    |          |           |             |             |           |                |                  |          |            |         | 0           |            |          |                 |
|                  |                    |          |           |             |             |           |                |                  |          |            |         |             |            |          |                 |
| •                |                    |          |           |             |             |           |                |                  |          |            |         |             |            |          |                 |
| 눱 Dupliciraj     | 📒 Opombe           |          |           | 🛄 Na        | lepka       |           |                |                  |          |            | Pogled  | 🗄 🛂 🗄       | i 📄 🔼      | Spremeni | 😑 <u>B</u> riši |
| Popravki         | Promet             | ) 👶 Ka   | itegorije | 📃 🖭 Karti   | ca 🔒        | Natisni   |                | Datum stanja: 31 | .05.2012 | Dokument   |         |             | C          | 2] Zapri | @ <u>P</u> omoč |

Sredstva so v registru razporejena po štirih klju ih: inventarni številki, nazivu, kontu in stroškovnem mestu (razporeditev se izbere preko zavihkov). V register se lahko vpisujete nova sredstva, popravlja podatke in briše napa no vnešene (preko gumbov Vstavi, Spremeni in Briši). Zapise možno tudi samo pregledovati (brez možnosti spreminjanja) z gumbom Pogled.

Vnos novega sredstva ali popravek podatkov že vnešenega se izvaja na naslednjem obrazcu :

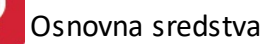

| odatki o osnovnem        | sredstvu Slika  |      |      |                  |        |                |               |
|--------------------------|-----------------|------|------|------------------|--------|----------------|---------------|
| Sredstvo ID:             |                 | 2    |      |                  |        |                |               |
| Inventar štev:<br>Naziv: | 000002          |      |      |                  |        |                |               |
| Konto:                   |                 |      |      |                  |        |                |               |
| Stroškovno mesto:        |                 |      |      |                  |        |                |               |
| Nahajališče:             |                 |      |      |                  |        |                |               |
| Dobavitelj:              |                 |      |      |                  |        |                |               |
| Listina Nabave:          |                 |      | Kate | gorije           |        |                |               |
| Datum Nabave:            |                 | Ť.   | X    | ID               |        | 0              | pis           |
| Datum Aktiviranja:       |                 |      |      |                  |        |                |               |
| Datum Izločitve:         |                 | Ē    |      |                  |        |                |               |
| Opis Izločitve:          |                 | *    |      |                  |        |                |               |
|                          |                 | -    | 喝    | Ureja            | nje ka | tegorij        | 🔍 Prikaži vse |
| Stoppia Amortizacii      | e %             | _    | Vre  | dnostni          | poda   | tki            |               |
| Uporabna doba let        |                 |      | Za   | ćetna n          | abavı  | ha vrednost:   | 0,00          |
| Preostala Vrednost       | %.              | 0    | Za   | cetni po         | oprave |                | 0,00          |
| Način amortizacije:      | 1- Naslednj.mes | ec 🖵 | Sk   | upna r<br>upni p | oprav  | vek vrednosti: | 0,00          |

Velja za 3.0 HermeS razli ico.

| Sradahua ID:         |                |              |      |            |                   |               |
|----------------------|----------------|--------------|------|------------|-------------------|---------------|
| STEUSIVO ID:         |                | U            |      |            |                   |               |
| Inventar štev:       | 000001         |              |      |            |                   |               |
| Naziv:               |                |              |      |            |                   |               |
| Konto:               |                | ٩            |      |            |                   |               |
| Stroškovno mesto:    |                | ٩            |      |            |                   |               |
| Končno strm:         |                | 9            |      |            |                   |               |
| Nahajališče:         |                | 2            |      |            |                   |               |
| Dobavitelj:          |                | 2            |      |            |                   |               |
| Listina Nabave:      |                |              | Kate | gorije     |                   |               |
| Listina Nabave2:     |                |              | X    | ID         | (                 | Dpis          |
| Datum Nabave:        |                |              |      |            |                   |               |
| Datum Aktiviranja:   |                | 1            |      |            |                   |               |
| Datum Izločitve:     |                |              |      |            |                   |               |
| Opis Izločitve:      |                | ~            |      |            |                   |               |
|                      |                |              | 8    | Urejanje   | e kategorij       | 🔪 Prikaži vse |
|                      |                | $\checkmark$ | Vre  | dnostni po | odatki            |               |
| Stopnja Amortizaciji | e %:           |              | Zai  | četna nab  | oavna vrednost:   | 0,00          |
| Uporabna doba let:   |                | 0 🖨          | Zai  | četni popr | avek vrednosti:   | 0,00          |
| Preostala Vrednost   | %:             |              | Sk   | upna na    | bavna vrednost:   | 0,00          |
| Način amortizacije:  | 1-Naslednj.mes | ec 🗸         | Sk   | upni pop   | oravek vrednosti: | 0,00          |
| Informativna količir | na:            |              |      |            |                   |               |

Pomen podatkov je naslednji:

Zavihek Podatki o osnovnem sredstvu

- Inventar. štev.\* inventarna številka sredstva v registru sredstev (številka se generira samodejno kot naslednja.
- Naziv\*- naziv sredstva.
- Konto\* pomeni konto, na katerem se nahaja sredstvo, skladno s predpisanim kontnim na rtom.
- Stroškovno mesto evidentira se stroškovno mesto, na katerega sodi sredstvo
- Nahajališ e pomeni lokacijo, kjer se sredstvo nahaja.
- <u>Kategorije</u> dolo itev kategorije/skupine sredstev (kategorij/skupin) v katero(e) sodi sredstvo. V spodnjem delu okna za kategorije se nahajata gumba **Urejanje kategorij** (namenjen urejanju kategorij/skupin sredstev) ter **Prikaži vse** (namenje prikazu vseh kategorij/skupin, da je možno izbrati/odizbrati v katero kategorijo/skupino sredstvo sodi).
- Dobavitelj naziv dobavitelja.
- Listina nabave številka dokumenta, ki pri a o nabavi.

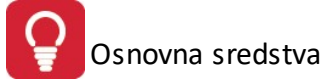

- Datum nabave\* dan, ko je bilo sredstvo pridobljeno.
- **Datum aktiviranja**\* dan, ko je bilo sredstvo vklju eno v uporabo. e je prvi dan uporabe osnovnega sredstva 1.1.2009, potem bo datum aktiviranja 31.12.2008. Predpisi namre govorijo, da se mora za eti obra un amortizacije osnovnih sredstev prvi dan naslednjega meseca po aktiviranju.
- Datum izlo itve\* dan ko smo sredstvo prenehali uporabljati.
- Opis izlo itve kratko pojasnilo izlo itve
- Stopnja amortizacije\* % letne amortizacije (vsem sredstvom, ki pripadajo neki <u>kategoriji oz. skupini</u> <u>sredstev</u>, je mogo e v enem koraku spremeniti stopnjo amortizacije, ki se bo upoštevala za nadaljnje <u>obdelave obra unov amortizacije sredstev</u>, s funkcijo <u>menjava stopenj za kategorijo sredstev</u>).
- Uporabna doba let\* uporabna doba izražena v letih.
- Preostala vrednost % preostala vrednost sredstva izražena v odstotkih.
- Na in amortizacije obstajajo trije na ini (0-Brez, 1-Naslednji mesec, 2-Takoj), glede na to kako se obra unava amortizacija.
- Informativna koli ina vnos informativne koli ine, ki se prikažejo na izpisu inventurnega lista, izpisu popisa sredstev, izpisu registra sredstev (velja za 3.0 Hermes)
- Za etna nabavna vrednost, za etni popravek vrednosti\* vrednost ob pridobitvi.
- Skupna nabavna vrednost vrednost je na eloma enaka za etni nabavni vrednosti
- Skupni popravek vrednosti kumulirana popravki vrednosti (eventualen za etni popravek vrednosti + obra unana amortizacija)

Podatki, ki jih je potrebno obvezno vnesti so ozna eni z zvezdico (\*).

# Zavihek Slika

Preko tega okna je mogo e dolo iti povezavo do slike na trdem disku, ki se prikaže v tem oknu, za lažjo prepoznavo sredstva (pri inventuri ipd.).

| Spreminjanje                 | zapisa            |                        |
|------------------------------|-------------------|------------------------|
| <sup>p</sup> odatki o osnovi | em sredstvu Slika |                        |
| Link na sliko:               |                   | *                      |
|                              |                   |                        |
|                              |                   |                        |
|                              |                   |                        |
|                              | 🕑 <u>о</u> к      | 🛛 🔀 Prekliči 🛛 🙆 Pomoč |

#### Ostali funkcijski gumbi

| 🗇 Poprat | /ki 🛛 🙆 Pi | romet 🛛 🍓 | Kategorije | 🖭 Kartica | 💩 Natisni | Datum stanja: [ | 31.12.2009 v |
|----------|------------|-----------|------------|-----------|-----------|-----------------|--------------|
|          |            |           |            |           |           |                 |              |

## registru sredstev, pomembni za obravnavo sredstev.

Gumb Popravki - v tem delu se urejajo prevrednotovalni popravki vrednosti izbranega sredstva

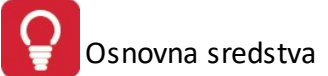

| Nabavna         Popravek         Sprememba SV           Slabitev         3.10.2012         001002         500,00         300,00         200,00         0,00% | ×  | Vrsta    | Datum     | Konto  | Vred    | Inost prevrednoter | nja          | Stop Am | Opis |  |
|----------------------------------------------------------------------------------------------------|----|----------|-----------|--------|---------|--------------------|--------------|---------|------|--|
| ▶ Slabitev 3.10.2012 001002 500,00 300,00 200,00 0,00%                                                                                                    |    |          |           |        | Nabavna | Popravek           | Sprememba SV |         |      |  |
|                                                                                                    | ۲  | Slabitev | 3.10.2012 | 001002 | 500,00  | 300,00             | 200,00       | 0,00%   |      |  |
|                                                                                                    |    |          |           |        |         |                    |              |         |      |  |
|                                                                                                    | ۰. |          |           |        |         |                    |              |         |      |  |

Urejanje prevrednotovalnih popravkov se izvaja s pomo jo gumbov **Vstavi**, **Spremeni** in **Briši**. Zapise možno tudi samo pregledovati (brez možnosti spreminjanja) z gumbom **Pogled**.

Okno za vnos (gumb **Vstavi**) oz. urejanje (gumb **Spremeni**) podatkov o prevrednotovalnem popravku je slede e:

|                            | -                      |                          |
|----------------------------|------------------------|--------------------------|
| <sup>o</sup> revrednotenje |                        |                          |
| Vrsta:                     | 1 - Slabitev           | -                        |
| Datum:                     | 3.10.2012              |                          |
| Način prevre               | dnotenja               |                          |
| 🔘 Metoda na                | abavne vrednosti 🛛 🔘 M | letoda poštene vrednosti |
| Prevrednoten               | je nabavne vrednosti:  | 500,00                   |
| Prevrednoten               | je popravka:           | 300,00                   |
| Sprememba s                | edanje vrednosti:      | 200,00                   |
| Konto:                     | 001002 🔍 DOLO          | GOROČNO VRAČ.STROŠKI (C  |
| Opis:                      |                        |                          |
| Nova stopnja:              | 0,0000%                |                          |
|                            |                        |                          |

Pri knjiženju prevrednotovalnega popravka je potrebno opredeliti:

- za kakšne vrste popravka gre:
  - $_{\odot}$  0 Krepitev
  - $_{\odot}$  1 Slabitev
  - o 2 Odprava slabitve
- datum popravka
- na in prevrednotenja:
  - o metoda nabavne vrednosti
  - o metoda poštene vrednosti
- eventualno prevrednotenje nabavne vrednosti
- eventualno prevrednotenje popravka
- eventualno spremembo sedanje vrednosti

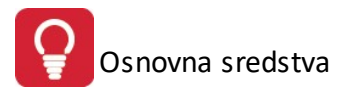

- konto popravka
- opis popravka
- eventualno novo stopnjo amortizacije

Gumb Promet - prikazuje okno, kjer so vidni vsi prometi/dogodki/obdelave, ki so bili izvedeni za izbrano sredstvo iz registra. V zgornjem delu okna sta vidni za etni stanji nabavne vrednosti in popravka, v spodnjem delu pa kon na nabavna vrednost in vrednost popravka.

| @ L | Jrejanje prome | eta               |           |         |          |         |       |                               |
|-----|----------------|-------------------|-----------|---------|----------|---------|-------|-------------------------------|
| Pro | met            |                   |           |         |          |         |       |                               |
| 000 | 0002<br>Zač    | etno stanje:      |           |         |          |         |       | Konto:                        |
| ×   | Dokument ID    | Vrsta dokumenta   | Datum     | Vredn   | ost      | Obdo    | bje   | Stroškovno mesto              |
|     |                |                   |           | Nabavna | Popravek | Dd      | Do    |                               |
|     | 3112000001     | Slabitev sredstva | 3.10.2012 | -500,00 | -300,00  |         |       | -                             |
| •   |                |                   |           |         |          |         |       | ٩                             |
| 0   | Pogled         |                   |           | -500,00 | -300,00  | 🛨 Vstav | i 🔄 🔁 | <u>Spremeni</u> <u>B</u> riši |
|     |                |                   |           |         |          |         | 9     | Zapri <u>e P</u> omoč         |

Okno za vnos (gumb Vstavi) oz. urejanje (gumb Spremeni) prometnega dogodka na sredstvu je slede e:

| Dokument ID:         | 2012000002   |            |   |
|----------------------|--------------|------------|---|
| Vrsta dokumenta:     | 15- Popravek | nabay yred | _ |
| Datum:               | 3.10.2012    |            |   |
| Nabavna vrednost:    |              | 500,00     |   |
| Popravek:            |              | 0,00       |   |
| Obdobje od:          |              | 4          |   |
| Obdobje do:          |              | <u> </u>   |   |
| Konto:               |              | ۲          |   |
| Stroškovno mesto:    |              | -5         |   |
| Nahajališče:         | 0            | -5         |   |
| Opomba:              |              |            |   |
| Stopnja amotizacije: |              |            |   |

Pri vstavljanju prometa je potrebno opredeliti za kakšno vrsto dokumenta (prometa) gre - po opredelitvi dokumenta se glede na vrsto prometa omogo ijo polja za vpis popravka (omogo ena vnosna polja so pripisana v oklepajih za vrsto dokumento):

• 10- Premik (datum, stroškovno mesto, opomba)

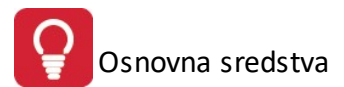

- 15- Popravek nabavne vrednosti (datum, nabavna vrednost, opomba)
- 20- Popravek popravka (datum, popravek, opomba)
- 21- Prekinitev amortiziranja (obdobje od, obdobje do, opomba)

Gumb Kategorije - v tem delu se lahko dolo i v katere <u>kategorije oz. skupine sredstev</u> dolo eno sredstvo pripada. Okno za dolo itev pripadnosti je slede e:

|                       | <b>-</b> X |
|-----------------------|------------|
| Sredstvo Kategorija   |            |
| * Kategorija sredstva | 1          |
| Ktg ID Opis           |            |
| 1 Strojna oprema      |            |
| ✓ ✓ ✓ ✓ ✓             | ×<br>ši    |

Urejanje pripadnosti sredstva kategoriji se vrši preko slede ega okna (dostop preko gumbov **Vstavi** in **Spremeni**):

| 🚯 Spreminjanje   | zapisa          |                |                          |                      |                 |
|------------------|-----------------|----------------|--------------------------|----------------------|-----------------|
| Razpored sredstv | va v kategorijo |                |                          |                      |                 |
| Kategorija ID:   | 1 🔍             | Strojna oprema |                          |                      |                 |
| Sredstvo ID:     | 2 🔍             |                |                          |                      |                 |
|                  |                 |                | <mark>М <u>о</u>к</mark> | 🗌 🗙 <u>P</u> rekliči | e <u>P</u> omoč |

Želena kategorija se izbere preko lupe za pregled vseh kategorij, ki se nahaja ob polju za vnos šifre kategorije. Preko omenjene lupe je možno tudi <u>dodati in urejati kategorije oz. skupine sredstev</u>.

Gumb Kartica - dostop do pregledne kartice sredstev.

Gumb 🔄 Natisni

- omogo a <u>tiskanje in izvoz registra sredstev</u> v XLS datoteko.

Glede na to, na kateri dan je želen prikaz kartice oz. želen izpis registra sredstev, je potrebno dolo iti **datum stanja** v oknu Datum stanja: <u>31.12.2009</u>, saj so na kartici in izpisu registra upoštevani samo dogodki/prometi/obdelave do tega datuma.

Po vnosu ali spremembi sredstva, ki vpliva na obdobje, za katerega je že bila obra unana amortizacija, je potrebno ponovno zagnati <u>obdelavo obra una amortizacije sredstev</u>, da bo vrednost sredstev ustrezna. Brisanje obra unov amortizacije za posamezne mesece lahko izvedete s pomo jo funkcije <u>brisanje obra una</u> <u>amortizacije</u>.

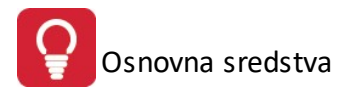

#### 4.1.2 Kartica osnovnega sredstva

V spodnjem delu okna registra sredstev se nahaja gumb preko katerega se odpre okno s pregledno kartico dolo enega sredstva. Nazorno so prikazani knjiženi dogodki/prometi in izvršene obdelave letega. Kartica je izpisana glede na dolo en datum stanja, ki se dolo i v oknu registra sredstev - ta datum je na kartici upoštevan kot kon no stanje (upoštevajo se vsi dogodki/prometi/obdelave, ki so bili(e) izvedeni(e) za obdobje do datuma stanja).

Izgled kartice sredstva je slede (za ve jo preglednost so razli ni prometi/obdelave v razli nih barvah):

| e.) | (artica Osnov  | mega | sredstva            |                            |         |           |         |                  |        |        |                             |
|-----|----------------|------|---------------------|----------------------------|---------|-----------|---------|------------------|--------|--------|-----------------------------|
| Kai | tica           |      |                     |                            |         |           |         |                  |        |        |                             |
| C   | Isnovno sredsl | vo:  | 000115 MIZA PISAL   | NA                         |         |           | К       | onto: <b>040</b> | 011 18 | 1,75%  |                             |
| ×   | Datum          | VD   | Opis dogodka        | Stroškovno mesto           |         | Vrednosti |         | Am stop          | 01     | bdobje | Opomba                      |
|     |                |      |                     |                            | Nabavna | Popravek  | Sedanja |                  | Dd     | Do     |                             |
|     | 1.12.1979      | lea. | Začetno stanje:     | 17100-(173100) STROŠKI VOE |         |           |         | 18,75%           |        |        |                             |
|     | 31.12.2008     | P15  | Popravek nab vred   | 17100-(173100) STROŠKI VOC | 74,07   |           | 74,07   |                  |        |        | Prenos začetnega stanja     |
|     | 31.12.2008     | P0   | Amortizacija        | 17100-(173100) STROŠKI VOD |         | 74,07     |         |                  | 1.5    | 100    | Prenos nabrane amortizacije |
|     | 31.12.2008     |      | Izločitev sredstva: |                            | -74,07  | -74,07    |         |                  |        |        |                             |
|     | 4.09.2012      |      | Končno stanje:      |                            |         |           |         |                  |        |        |                             |
|     |                |      |                     |                            |         |           |         |                  |        |        |                             |
|     |                |      |                     |                            |         |           |         |                  |        |        |                             |
|     |                |      |                     |                            |         |           |         |                  |        |        |                             |
|     |                |      |                     |                            |         |           |         |                  |        |        |                             |
|     |                |      |                     |                            |         |           |         |                  |        |        |                             |
|     |                |      |                     |                            |         |           |         |                  |        |        |                             |
| 4   |                |      |                     |                            |         |           |         |                  |        |        | 1                           |
|     |                |      |                     |                            |         |           |         |                  |        |        |                             |
| 6   | Natisni        | l.   |                     |                            |         |           |         |                  |        | Ċ      | Zapri 🧕 Pomoč               |

Kartica sredstev se lahko natisne in izvozi v XLS datoteko preko gumba Natisni.

#### Izpisana kartica ima slede izgled:

| Testno podj<br>Prušnikova 2<br>Ljubljana | etje d.o<br>2 | 0.                       | Kartica<br>000115 MIZA PISALN<br>Aktivicano: 1 12 1979 | <b>OSNOVNEG</b><br>A Konto:0400 | <b>ja sredstv</b><br>199 Am Stopnja<br>Stanja na dan | /a<br>: 20,00%             |               |            |            | 15.09.2009, 14:28<br>Stran 1 |
|------------------------------------------|---------------|--------------------------|--------------------------------------------------------|---------------------------------|------------------------------------------------------|----------------------------|---------------|------------|------------|------------------------------|
| Datum                                    | Vrsta         | Vrsta opis               | Stroškovno mesto                                       | Izvima nabavna<br>vrednost      | Izvimi popravek<br>vrednosti                         | Izvima sedanja<br>vrednost | Amort stopnja | Obdobje od | Obdobje do | Opomba                       |
| 1                                        | 2             | 3                        | 4                                                      | 5                               | 6                                                    | 7                          | 8             | 9          | 10         | 11                           |
| 1.12.1979                                |               | Začetno stanje:          | 13200-lzvedba kablovodov in pr                         | 1.200,00                        | 630,00                                               | 570,00                     | 20,00%        |            |            |                              |
| 31.12.2003                               | P15           | Popravek nab vred        | 10000-BOŠTANJ                                          | 74,07                           |                                                      | 644,07                     |               |            |            | Prenos začetnega stanja      |
| 31.12.2003                               | P0            | Amortizacija             | 13121-                                                 |                                 | 22,12                                                | 621,95                     |               |            |            | Prenos nabrane amortizacije  |
| 1.02.2009                                | P21           | Prekinitev amortiziranja | -                                                      |                                 |                                                      | 621,95                     |               | 1.02.2009  | 28.02.2009 | Zimska neuporaba OSSR        |
| 31.03.2009                               | P0            | Amortizacija             | 13200-lzvedba kablovodov in pr                         |                                 | 21,23                                                | 600,72                     | 20,00%        | 1.03.2009  | 31.03.2009 | Obračun amortizacije         |
| 30.04.2009                               | P0            | Amortizacija             | 13200-lzvedba kablovodov in pr                         |                                 | 21,23                                                | 579,48                     | 20,00%        | 1.04.2009  | 30.04.2009 | Obračun amortizacije         |
| 31.05.2009                               | P0            | Amortizacija             | 13200-lzvedba kablovodov in pr                         |                                 | 21,23                                                | 558,25                     | 20,00%        | 1.05.2009  | 31.05.2009 | Obračun amortizacije         |
| 1.06.2009                                | K31           | Slabitev sredstva        | 13200-lzvedba kablovodov in pr                         | -500,00                         | -300,00                                              | 358,25                     | 20,00%        |            |            | Oslabitev sredstva           |
| 20.06.2009                               | K31           | Slabitev sredstva        | 13200-lzvedba kablovodov in pr                         |                                 | 300,00                                               | 58,25                      | 14,30%        |            |            | Slabitev po metodi 1         |
| 21.06.2009                               | P10           | Premik na drugo SM       | 10000-BOŠTANJ                                          |                                 |                                                      | 58,25                      | 20,00%        |            |            | Premik na Boštanj            |
| 21.06.2009                               | P20           | Popravek popravka        | 10000-BOŠTANJ                                          |                                 | -10,00                                               | 68,25                      |               |            | 1.1        |                              |
| 30.06.2009                               | P0            | Amortizacija             | 10000-BOŠTANJ                                          |                                 | 9,22                                                 | 59,02                      | 14,30%        | 1.06.2009  | 30.06.2009 | Obračun amortizacije         |
| 30.09.2009                               | P0            | Amortizacija             | 13200-lzvedba kablovodov in pr                         |                                 | 12,90                                                | 46,12                      | 20,00%        | 1.09.2009  | 30.09.2009 | Obračun amortizacije         |
| 31.12.2009                               | P0            | Amortizacija             | 10000-BOŠTANJ                                          |                                 | 47,02                                                | -0,90                      | 14,30%        | 1.01.2009  | 31.12.2009 | Obračun amortizacije         |
| 31.12.2009                               |               | Končno stanje:           |                                                        | 774,07                          | 774,97                                               | -0,90                      |               |            |            |                              |

Izpis kartic (ve jega) obsega sredstev je možen preko funkcije izpis kartic sredstev.

#### 4.2 Obdelava obračuna sredstev

Dostop preko menija Osnovna sredstva / Obdelava obra una sredstev

Po vnosu mati nih podatkov v register sredstev, je možno izvesti obdelavo obra una amortizacije sredstev. Postopek je avtomatski, dolo iti je potrebno za kateri mesec oz. leto želimo obra unati. Vse nastavitve so naravnane tako, da se smatra obi ajno, da se obdeluje teko e poslovno leto (poslovno leto je vezano na obdobje veljavnosti glavne knjige, ki je prikazano v zgornjem delu okna).

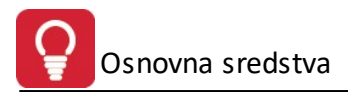

#### Vnos parametrov:

| Veljavnost GK:                                                                                                    | 1.01.2009                      |
|----------------------------------------------------------------------------------------------------|--------------------------------|
| Mesec mesec:                                                                                                    | 5 🔷 leto: 2012 🖨               |
| 😒 Obračunaj 🛛 🕑 Zap                                                                                                    | ori 🥑 Pomoč                    |
| Velja za 3.0 He                                                                                                    | <mark>rmeS razli ico.</mark>   |
|                                                                                                    |                                |
| ) Obračun amortizacije                                                                                                    |                                |
| Obračun amortizacije<br>Veljavnost GK:                                                                                                    | 1.01.2008                      |
| Obračun amortizacije<br>Veljavnost GK:<br>Obračun amortizacije za:                                                                                                    | 1.01.2008                      |
| Obračun amortizacije<br>Veljavnost GK:<br>Obračun amortizacije za:<br>Mesec                                                                                                    | 1.01.2008<br>ec: 10 leto: 2013 |
| <ul> <li>Obračun amortizacije</li> <li>Veljavnost GK:</li> <li>Obračun amortizacije za:</li> <li>Mesec</li> <li>Mesec</li> <li>Obdobje do meseca</li> </ul>                                                 | 1.01.2008<br>ac: 10 leto: 2013 |
| <ul> <li>Obračun amortizacije</li> <li>Veljavnost GK:</li> <li>Obračun amortizacije za:</li> <li>Obračun amortizacije za:</li> <li>Mesec</li> <li>Mesec</li> <li>Obdobje do meseca</li> <li>Leto</li> </ul> | 1.01.2008<br>ec: 10 leto: 2013 |
| Obračun amortizacije<br>Veljavnost GK:<br>Obračun amortizacije za:<br>Mesec<br>Obdobje do meseca<br>Leto                                                                                                    | 1.01.2008<br>ec: 10 leto: 2013 |

V 3.0 HermeS verziji je pri obdelavi obra una sredstev možna izbira obra una za obdobje do vnešenega meseca.

Postopek sledi avtomatsko, indikator poteka (zeleni kvadratki) pa kaže napredovanje obdelave.

Obdobje želene obdelave amortizacije mora biti v <u>veljavnem letu za obdelave</u> ( asovno po datumu prikazanem za **Veljavnost GK**).

e je za neko obdobje potrebno brisanje amortizacije, se to izvede s pomo jo funkcije <u>Brisanje obra una</u> <u>amortizacije</u>.

V primeru, da obstaja novejši obra un amortizacije kot ga vi pripravljate, program prikaže naslednjo opozorilo:

| Opozorilo                                                                                                    | $\times$ |
|----------------------------------------------------------------------------------------------------|----------|
| Za nekatera osnovna sredstva je najdena obračunana amortizacija za novejše obdobje. Priporočamo izbris novejših in ponovni obračun pred nadaljevanje | m!       |
| Nadaljuj Prekini                                                                                                    |          |

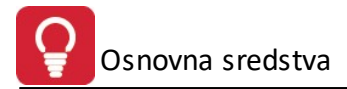

# 4.3 Menjava stopenj za kategorijo sredstev

Dostop preko menija Osnovna sredstva / Menjava stopenj za kategorijo sredstev

Vsem sredstvom, ki pripadajo neki <u>kategoriji oz. skupini sredstev</u>, je mogo e v enem koraku spremeniti stopnjo amortizacije, ki se bo upoštevala za nadaljnje <u>obdelave obra unov amortizacije sredstev</u>.

Menjava stopenj se izvrši preko slede ega okna:

| Kategorija sr | edstev:   | 0 🔍  |  |
|---------------|-----------|------|--|
| Nova stopnja  | a amort.: | 0,00 |  |
|               |           |      |  |

POZOR: S to funkcijo se v enem koraku zamenja stopnja amortizacije vsem sredstvom, ki pripadajo dolo eni <u>kategoriji oz. skupini sredstev</u>. Izvršene menjave stopenj se ne da razveljaviti na prejšnje stanje. Pred potrditvijo menjave stopenj je priporo ljivo pregledati seznam sredstev, ki pripadajo kategoriji, kateri menjujemo stopnje.

# 4.4 Brisanje obračuna amortizacije

Dostop preko menija Osnovna sredstva / Brisanje obra una amortizacije

Obra unano mese no amortizacijo sredstvom za neko obdobje je mogo e brisati - izgled okna je slede :

| Brisanje amortizacije     |                  |
|---------------------------|------------------|
| Veljavnost GK:            | 1.01.2009        |
| Brisanje amortizacije za: |                  |
| Mesec mesec:              | i 🛊 leto: 2012 🖨 |
|                           |                  |
|                           |                  |
|                           | 2.17             |

Mesec želenega brisanja amortizacije mora biti v <u>veljavnem letu za obdelave</u> ( asovno po datumu prikazanem za **Veljavnost GK**).

# 4.5 Poročila o sredstvih

## 4.5.1 Izpis registra sredstev

Dostop preko menija Osnovna sredstva / Izpis registra sredstev

Pri izpisu registra sredstev je potrebno opredeliti pogoje za izpis v slede em oknu:

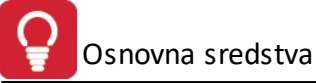

| Upoštevaj v izpisu                | Ureditev po                |
|-----------------------------------|----------------------------|
| 🔘 Odpisana OSSR                   | Inventurni številki        |
| Aktivna OSSR                      | 🔘 Kontu                    |
| 🔘 Vsa OSSR                        | 🔘 Stroškovnem mestu        |
| 🔘 Odpisana v tem letu             | 🔘 Nahajališču              |
| Po nabavi                         | 🔿 Amortizacijski skupini   |
| Od dne: 1.01.1980 📃 🛅             | Datum stanja: 31.05.2012 🗂 |
| Do dne: 31.05.2012                |                            |
| Omejitev na sedanjo vrednost      |                            |
| 📄 Prikaži sredstva s % sedanje    | vrednosti: 10,00%          |
| 📄 Prikaži sredstva s % amortizlji | ve vrednosti: 10,00%       |
| 🔲 Izpiši samo rekapitulacijo poro | očila                      |
| Tiskai 🏹 7                        | ani 🕜 Pomoč                |

Velja za 3.0 HermeS razli ico.

| 😸 lzpis registra sredstev                                                                                                    |                                                                                                    |
|----------------------------------------------------------------------------------------------------|----------------------------------------------------------------------------------------------------|
| Upoštevaj v izpisu<br>O Odpisana OSSR<br>Aktivna OSSR<br>Vsa OSSR<br>O Odpisana v tem letu<br>Po nabavi<br>Od dne: 1.01.1980                           | Ureditev po<br>Inventurni številki<br>Kontu<br>Stroškovnem mestu<br>Nahajališču<br>Amortizacijski skupini<br>Stopnji amortizacije<br>Datum stanja: 31 12 2017 |
| Do dne: 20.02.2018<br>Omejitev na sedanjo vrednost<br>Prikaži sredstva s % sedanje<br>Prikaži sredstva s % amortizlji<br>Prikaži sredstva z največ % a | Upoštevaj Strm določ.na sredstvu<br>vrednosti: 10,00%<br>ve vrednosti: 10,00%<br>amortizljive vredn.: 10,00%                                                  |
| Prikaži informativno količino                                                                                                    | 🕑 Zapri 🥑 <u>P</u> omoč                                                                                                    |

Datum stanja je kot prednastavljena vrednost poro ila vnešena glede na datum stanja, vpisanega (dolo enega) v oknu <u>registra sredstev</u>, lahko pa se spremeni v prikazanem oknu za izpis registra. Register osnovnih sredstev lahko v 3.0 Hermes z gumbom XML izvozite v XML datoteko (za poro anje na MIZŠ).

#### Izpis registra sredstev ima slede izgled:

| Testno podje<br>Prušnikova 2 | tje d.o.o.                     | F         | legist          | er osn      | ovnih s              | redstev            | ,                |                  |                    | 16.09.2          | 009, 14:21<br>Stran 1 |
|------------------------------|--------------------------------|-----------|-----------------|-------------|----------------------|--------------------|------------------|------------------|--------------------|------------------|-----------------------|
| Ljubljana                    |                                |           | Vsa Al          | ctivna OSS  | R - urejeno j        | oo Kontu           |                  |                  |                    |                  |                       |
|                              |                                | Nabava od | d: 1.01.19      | 80 do:16.0  | 9.2009 Star          | nje na dan: .      | 1.01.2009        |                  |                    |                  |                       |
| Invent<br>številka           | Naziv sredstva                 | Konto     | Strošk<br>mesto | Nahajališče | Datum<br>aktiviranja | Datum<br>izločitve | Stopnja<br>amort | Nabavna vrednost | Popravek vrednosti | Sedanja vrednost | Procet SV             |
| 1                            | 2                              | 3         | 4               | 5           | 6                    | 7                  | 8                | 9                | 10                 | 11               | 12                    |
| 003084                       | URECTET CHOCKE OFFICE          | 001100    | 14134           | 1154        | 1.05.1999            |                    | 20,00%           | 31.551,21        | 22.611,70          | 8.939,51         | 28,33%                |
|                              | Skupaj skupina:                |           |                 |             |                      |                    |                  | 31.551,21        | 22.611,70          | 8.939,51         |                       |
| 002210                       | PROJEKTNA DOKUMENT.            | 003000    | 51500           | 810         | 1.12.1995            |                    | 20,00%           | 12.547,62        | 12.547,62          |                  |                       |
| 002411                       | PROGRAMSKA OPREMA ZA           | 003000    | 18003           | 817         | 1.04.1997            | • •                | 37,50%           | 2.749,97         | 2.749,97           |                  |                       |
| 002460                       | DODAT.PROGRAM ZA STROŠK.MESTO  | 003000    | 53700           | 2515        | 1.06.1997            |                    | 37,50%           | 937,30           | 937,30             |                  |                       |
| 002461                       | DOPOLN.IN SPREM.KONTNEGA PLANA | 003000    | 53700           | 2515        | 1.06.1997            |                    | 37,50%           | 548,25           | 548,25             |                  |                       |
| 002504                       | PROG.OPREM.PODATKI POOCEC VOOE | 003000    | 11101           | 830         | 1.11.1997            |                    | 37,50%           | 747,86           | 747,86             | -0,00            | -0,00%                |
| 002543                       | PROGRAM.OPREMA ZA CECO.COM     | 003000    | 18003           | 817         | 1.11.1997            |                    | 37,50%           | 2.580,31         | 2.580,31           |                  |                       |
| 002614                       | PROGRAM.OP.WINDOWS-95          | 003000    | 51510           | 5018        | 1.04.1998            | • •                | 37,50%           | 15.593,16        | 15.593,16          |                  |                       |
| 002918                       | ΡΡΟΟ ΟΡΡΕΜΑ-ΟΒΡΑČ ΡΡΑΝΊΑ ΚΑΝΤ  | 003000    | 17100           | 1000        | 1 10 1998            |                    | 37 50%           | 2 039 36         | 2 039 36           |                  |                       |

## 4.5.2 Izpis kartic sredstev

Dostop preko menija Osnovna sredstva / Izpis kartic sredstev

Za izpis obsega kartica sredstev je potrebno opredeliti obseg sredstev ter na kateri dan je želeno stanje sredstev.

Datum stanja je kot prednastavljena vrednost poro ila vnešena glede na datum stanja, vpisanega (dolo enega) v oknu <u>registra sredstev</u>, lahko pa se spremeni v prikazanem oknu za izpis registra. Izpis kartice posameznega sredstva je možen preko okna <u>registra sredstev</u>.

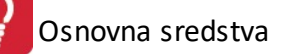

| Izpis kartic OSSR       |              |                                 | × |
|-------------------------|--------------|---------------------------------|---|
| Od inventarne številke: | 000001       |                                 |   |
| Do inventarne številke: | 000002       |                                 |   |
| Datum stanja:           | 10.03.2014 🛅 | 📝 Izpis tudi izločenih sredstev |   |
|                         | An Mationi   | Prokini                         |   |

Velja za 3.0 HermeS razli ico.

| Od inventarne številke: | 000001     | 🔍 Osnovno sredstvo                  |
|-------------------------|------------|-------------------------------------|
| Do inventarne številke: | 000017     | 🍳 Zemljišče v pridobivanju          |
| Datum stanja:           | 31 12 2017 | 🔟 🛛 🖂 Izpis tudi izločenih sredstev |
|                         | 01122011   |                                     |

#### Izpis je slede e oblike:

| Testno podj<br>Prušnikova 2<br>Ljubljana | etje d.o<br>2 | 0.                       | Kartica<br>Sta<br>000115 MIZA  | OSNOVNEG<br>inje na dan: 31.<br>PISALNA Konto | <b>ja sredstv</b><br>12.2009<br>:040099 20,0 | /a<br>0%                   |               |            |            | 16.09.2009, 15:07<br>Stran 1 |
|------------------------------------------|---------------|--------------------------|--------------------------------|-----------------------------------------------|----------------------------------------------|----------------------------|---------------|------------|------------|------------------------------|
| Datum                                    | Vrsta         | Vrsta opis               | Stroškovno mesto               | lzvima nabavna<br>vrednost                    | lzvimi popravek<br>vrednosti                 | Izvima sedanja<br>vrednost | Amort stopnja | Obdobje od | Obdobje do | Opomba                       |
| 1                                        | 2             | 3                        | 4                              | 5                                             | 6                                            | 7                          | 8             | 9          | 10         | 11                           |
| 1.12.1979                                |               | Začetno stanje:          | 13200-lzvedba kablovodov in pr | 1.200,00                                      | 630,00                                       | 570,00                     | 20,00%        |            | 10010      |                              |
| 31.12.2003                               | P15           | Popravek nab vred        | 10000-BOŠTANJ                  | 74,07                                         |                                              | 644,07                     |               |            |            | Prenos začetnega stanja      |
| 31.12.2003                               | P0            | Amortizacija             | 13121-                         |                                               | 22,12                                        | 621,95                     |               |            |            | Prenos nabrane amortizacije  |
| 1.02.2009                                | P21           | Prekinitev amortiziranja | -                              |                                               |                                              | 621,95                     |               | 1.02.2009  | 28.02.2009 | Zimska neuporaba OSSR        |
| 31.03.2009                               | P0            | Amortizacija             | 13200-lzvedba kablovodov in pr |                                               | 21,23                                        | 600,72                     | 20,00%        | 1.03.2009  | 31.03.2009 | Obračun amortizacije         |
| 30.04.2009                               | P0            | Amortizacija             | 13200-lzvedba kablovodov in pr |                                               | 21,23                                        | 579,48                     | 20,00%        | 1.04.2009  | 30.04.2009 | Obračun amortizacije         |
| 31.05.2009                               | P0            | Amortizacija             | 13200-lzvedba kablovodov in pr |                                               | 21,23                                        | 558,25                     | 20,00%        | 1.05.2009  | 31.05.2009 | Obračun amortizacije         |
| 1.06.2009                                | K31           | Slabitev sredstva        | 13200-lzvedba kablovodov in pr | -500,00                                       | -300,00                                      | 358,25                     | 20,00%        |            |            | Oslabitev sredstva           |
| 20.06.2009                               | K31           | Slabitev sredstva        | 13200-lzvedba kablovodov in pr |                                               | 300,00                                       | 58,25                      | 14,30%        | 5/2        |            | Slabitev po metodi 1         |
| 21.06.2009                               | P10           | Premik na drugo SM       | 10000-BOŠTANJ                  |                                               |                                              | 58,25                      | 20,00%        |            | · · ·      | Premik na Boštanj            |
| 21.06.2009                               | P20           | Popravek popravka        | 10000-BOŠTANJ                  |                                               | -10,00                                       | 68,25                      |               |            |            |                              |
| 30.06.2009                               | P0            | Amortizacija             | 10000-BOŠTANJ                  |                                               | 9,22                                         | 59,02                      | 14,30%        | 1.06.2009  | 30.06.2009 | Obračun amortizacije         |
| 30.09.2009                               | P0            | Amortizacija             | 10000-BOŠTANJ                  |                                               | 47,02                                        | 12,00                      | 14,30%        | 1.01.2009  | 30.09.2009 | Obračun amortizacije         |
| 31.12.2009                               | P0            | Amortizacija             | 10000-BOŠTANJ                  |                                               | 47,02                                        | -35,02                     | 14,30%        | 1.01.2009  | 31.12.2009 | Obračun amortizacije         |
| 31.12.2009                               |               | Končno stanje:           |                                | 774,07                                        | 809,09                                       | -35,02                     |               |            | 1212       |                              |
|                                          | 15            | Skupaj:                  |                                |                                               |                                              |                            |               |            |            |                              |

## 4.5.3 Seznam nabav sredstev

#### Dostop preko menija Osnovna sredstva / Seznam nabav sredstev

Za izpis seznama nabav sredstev se opredeli obdobje nabav, datum stanja ter ureditev izpisa. Datum stanja je kot prednastavljena vrednost poro ila vnešena glede na datum stanja, vpisanega (dolo enega) v oknu <u>registra sredstev</u>, lahko pa se spremeni v prikazanem oknu za izpis registra.

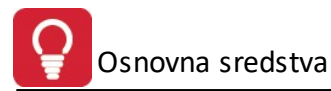

| Seznam nabav sredstev v obdobju<br>Obdobje nabav<br>Od dne: 1.01.1980 🖄<br>Do dne: 31.05.2012 📆<br>Datum stanja: 31.05.2012 🔂 | Ureditev po<br>Inventarni številki<br>Kontu<br>Stroškovnem mestu<br>Nahajališču<br>Amortizacijski skupini |
|----------------------------------------------------------------------------------------------------|----------------------------------------------------------------------------------------------------|
| 🛃 Natisni                                                                                                    | 🕑 Zapri 📀 <u>P</u> omoč                                                                                   |

## Izgled poro ila je slede :

| Testno podje<br>Prušnikova 2 | tje d.o.o. Sezi               | nam n         | abav       | sredste      | ev v ob     | dobju       |         |                |                  | 16.09.2009, 15:21<br>Stran 1 |
|------------------------------|-------------------------------|---------------|------------|--------------|-------------|-------------|---------|----------------|------------------|------------------------------|
| Ljubljana                    |                               | 1210103010301 | Urejen     | o po Inv. St |             |             |         |                |                  |                              |
|                              | Nabava o                      | d: 1.01.198   | 80 do:16.0 | 9.2009 St    | anje na dan | :31.12.2009 |         |                | ba               |                              |
| Invent                       | Naziv sredstva                | Konto         | Strošk     | Nahajališče  | Datum       | Datum       | Stopnja | Listina nabave | Nabavna vrednost | Popravek vrednosti           |
| številka                     |                               |               | mesto      |              | nabave      | aktiviranja | amort   |                |                  |                              |
| 1                            | 2                             | 3             | 4          | 5            | 6           | 7           | 8       | 9              | 10               | 11                           |
| 000141                       | NIVELIR 025/360               | 040024        | 18003      | 5017         | 1.01.1989   | 1.01.1989   | 18,75%  |                | 2.711,26         | 2.711,26                     |
| 000274                       | BRUSILKA KOT.ELEK.ROČ.BD2000W | 040018        | 20298      | 2221         | 1.08.1996   | 1.08.1996   | 18,75%  |                | 185,81           | 185,81                       |
| 000397                       | STOL JADRAN                   | 040020        | 17100      | 1121         | 1.09.1985   | 1.09.1985   | 18,75%  |                | 21,32            | 21,32                        |
| 000462                       | ČRPALKA VC 105 T KW           | 040010        | 11101      | 1111         | 1.01.1980   | 1.12.1979   | 21,45%  |                | 318,01           | 318,01                       |
| 000467                       | VRTALNI STROJ                 | 040018        | 11101      | 2103         | 1.03.1980   | 1.03.1980   | 18,75%  |                | 154,35           | 154,35                       |
| 000506                       | PISALNA MIZA 1 KOM            | 040020        | 17100      | 1007         | 1.12.1983   | 1.12.1983   | 18,75%  |                | 29,27            | 29,27                        |
| 000508                       | PISALNA MIZA                  | 040020        | 51511      | 5014         | 1.12.1983   | 1.12.1983   | 18,75%  |                | 175,59           | 175,59                       |
| 000511                       | PISALNA MIZA                  | 040020        | 49499      | 4992         | 1.12.1983   | 1.12.1983   | 18,75%  | INV.ZAP.       | 175,59           | 175,59                       |

## 4.5.4 Poročilo o obračunu amortizacije

## Dostop preko menija Osnovna sredstva / Poro ilo o obra unu amortizacije

Pred izpisom je potrebno dolo iti parametre za izpis. Okno za dolo itev parametrov je slede e:

| Obdobje<br>Od dne: 1.01.2012 🖾<br>Do dne: 31.12.2012 🖾 | Ureditev po<br>Inventarni številki<br>Kontu<br>Stroškovnem mestu |
|--------------------------------------------------------|------------------------------------------------------------------|
| Od Invent.št.: 🤤 🍕<br>do: 🤍 🍳                          |                                                                  |
|                                                        |                                                                  |

Po izbiri možnosti Izpiši samo rekapitulacijo poro ila se pojavi nova možnost, in sicer Rekapitulacija po strm ter kontu.

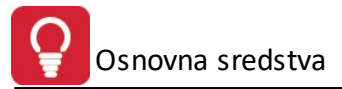

| Obdobje                               | Ureditev po                          |
|---------------------------------------|--------------------------------------|
| Od dne: 1.01.2013 🕅 🕮                 | Inventarni številki                  |
| Do dne: 31.12.2013 🛅                  | 🔘 Kontu                              |
|                                       | 🔘 Stroškovnem mestu                  |
| Od Invent.št.: 000001 🔍 🍕             |                                      |
| do: 000002 🔍 🍕                        |                                      |
| 🗸 Izpiši samo rekapitulacijo poročila | a 🔲 Rekapitulacija po strm ter konti |
|                                       |                                      |

Velja za 3.0 HermeS razli ico.

| Obdobje<br>Od dne: 1.01.2012             | Ureditev po                                          |
|------------------------------------------|------------------------------------------------------|
| Do dne: 31.12.2012                       | <ul> <li>Kontu</li> <li>Stroškovnem mestu</li> </ul> |
| 0d Strm: 00000 🔍                         | Firma                                                |
| do: 50000 🔍                              |                                                      |
| 📃 Upoštevaj Strm določeno r              | na sredstvu                                          |
| ]<br>Izpiši samo rekapitulacijo poročila | 🔲 Rekapitulacija po strm ter kontu                   |

V 3.0 HermeS verziji se ob izbiri ureditve po stroškovnem mestu, pojavi še možnost **Upoštevaj Strm** dolo eno na sredstvu.

Poro ilo ima slede izgled:

| Testno podjet | je d.o.o.           | ×      | -            | ~             |                     |         |          |         |          |         | 17.09.2009, 9:15 |
|---------------|---------------------|--------|--------------|---------------|---------------------|---------|----------|---------|----------|---------|------------------|
| Prušnikova 2  | Poi                 | ocilo  | o obra       | čunu a        | mortizacije         | 3       |          |         |          |         | Stran 1          |
| Ljubljana     |                     |        | Urejer       | io po Inv. Ši | t.                  |         |          |         |          |         |                  |
|               |                     | Za obo | lobje od: 1. | 01.2009 do    | :31.12.2009         |         |          |         |          |         |                  |
| Invent        | Naziv sredstva      | Konto  | Strošk.mes   | Datum         | Osnova amortizacije | Stopnja | Zač.mese | Kon.mes | Št.mesec | Obračun | Amortizacija     |
| številka      |                     |        | to           | aktiviranja   |                     | amort   | С        | ec      | ev       | stopnja |                  |
| 1             | 2                   | 3      | 4            | 5             | 6                   | 7       | 8        | 9       | 10       | 11      | 12               |
| 000115        | MIZA PISALNA        | 040099 | 10000        | 1.12.1979     | 774,07              | 20,00%  | 1        | 12      | 12       | 14,30   | 166,97           |
| 000118        | ELEKTRO MOTOR 63 KW | 040010 | 11101        | 1.12.1979     | 632,46              | 18,75%  | 1        | 12      | 12       | 18,75   |                  |
| 000141        | NIVELIR 025/360     | 040024 | 18003        | 1.01.1989     | 2.711,26            | 18,75%  | 1        | 12      | 12       | 18,75   |                  |
| 000166        | OMARA PISARNIŠKA    | 040099 | 14000        | 1.12.1979     | 56,07               | 20,00%  | 1        | 12      | 12       | 20,00   |                  |
| 000228        | GEODETSKA OMARA     | 040020 | 18003        | 1.12.1979     | 303,02              | 18,75%  | 1        | 12      | 12       | 18,75   |                  |
|               | Skupaj skupina:     |        |              |               |                     |         |          |         |          |         | 166,97           |
|               | Vse skupaj:         |        |              |               |                     |         |          |         |          |         | 166,97           |

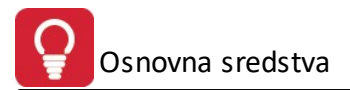

Po vnosu ali spremembi sredstva, ki vpliva na obdobje, za katerega je že bila obra unana amortizacija, je potrebno ponovno zagnati obdelavo obra una amortizacije sredstev, da bo vrednost sredstev ustrezna.

## 4.5.5 Poročilo o popisu sredstev

## Dostop preko menija Osnovna sredstva / Poro ilo o popisu sredstev

Za izpis poro ila je potrebno definirati naslednje parametre:

| Upoštevaj v izpisu                    | Ureditev po         |
|---------------------------------------|---------------------|
| Aktivna OSSR                          | Inventarni številki |
| 🔘 Aktivna in v pripravi               | 🔘 Kontu             |
| 🔘 Tudi izločena                       | 🔘 Stroškovnem mestu |
| 🔘 Samo izločena (tekoče leto)         |                     |
| Stanje na dan: 31.05.2012 📆           |                     |
| Dd invent.št:                         |                     |
| do:                                   |                     |
| 🗖 Izpiši samo rekapitulacijo poročila | Ê.                  |
|                                       |                     |
|                                       |                     |
| [1]                                   |                     |

Velja za 3.0 HermeS razli ico.

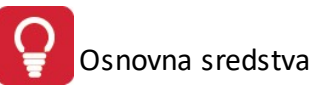

| – Upoštevaj v  | izpisu         |         | Ureditev po                             |
|----------------|----------------|---------|-----------------------------------------|
| Aktivna (      | DSSR           |         | <ul> <li>Inventarni številki</li> </ul> |
| 🔘 Aktivna i    | n v pripravi   |         | 🔘 Kontu                                 |
| 🔘 Tudi izloč   | čena           |         | 🔘 Stroškovnem mestu                     |
| 🔘 Samo izlo    | očena (tekočo  | e leto) | 🗌 Upoštevaj Strm določ.na sredstvu      |
| Stanje na dan  | 31.12.201      | 6 立     |                                         |
| Od invent.št:  | 000001         |         | Osnovno sredstvo                        |
| do:            | 000014         | 9       | Avto                                    |
| 🗌 Izpiši samo  | rekapitulacijo | o poroč | ila                                     |
| Konto od:      | 003000         |         | Premoženjske praviec                    |
| do:            | 040000         |         | Oprema                                  |
| STRM od:       |                |         |                                         |
| do:            | 04000          |         |                                         |
| 🗌 Prikaži info | rmativno količ | ćino    |                                         |

Datum stanja je kot prednastavljena vrednost poro ila vnešena glede na datum stanja, vpisanega (dolo enega) v oknu <u>registra sredstev</u>, lahko pa se spremeni v prikazanem oknu za izpis registra.

Izpis je slede e oblike:

| Testno por<br>Prušnikova<br>Ljubljana | djetje d.o.o.<br>a 2 |        |                 |                 | Porc<br>Za le        | očilo (<br>eto: 2009) | <b>popisu</b><br>; Stanje na dan | sredstev<br>:: 31.12.2009 |          |          |                  | 1            | .7.09.2009, 9:50<br>Stran 1 |
|---------------------------------------|----------------------|--------|-----------------|-----------------|----------------------|-----------------------|----------------------------------|---------------------------|----------|----------|------------------|--------------|-----------------------------|
|                                       | Γ                    |        |                 |                 |                      | Ur                    | ejeno po Inv. Š                  | št.                       |          |          |                  |              |                             |
| Invent<br>številka                    | Naziv sredstva       | Konto  | Strošk<br>mesto | Datum<br>nabave | Datum<br>aktiviranja | Datum<br>izločitve    | Nabavna vrednost                 | Popravek vrednosti        | Krepitve | Slabitve | Odprave slabitev | Amortizacija | Neodpisana<br>vrednost      |
| 1                                     | 2                    | 3      | 4               | 5               | 6                    | 7                     | 8                                | 9                         | 10       | 11       | 12               | 13           | 14                          |
| 000118                                | ELEKTRO MOTOR 63 KW  | 040010 | 11101           | 1.12.1979       | 1.12.1979            | 27                    | 632,46                           | 532,46                    |          |          |                  |              | 100,00                      |
| 000141                                | NIVELIR 025/360      | 040024 | 18003           | 1.01.1989       | 1.01.1989            |                       | 2.711,26                         | 2.711,26                  |          | 300,00   |                  |              |                             |
| 000166                                | OMARA PISARNIŠKA     | 040099 | 14000           | 1.12.1979       | 1.12.1979            | 103                   | 56,07                            | 56,07                     |          |          |                  |              | -0,00                       |
| 000228                                | GEODETSKA OMARA      | 040020 | 18003           | 1.12.1979       | 1.12.1979            | 2.5                   | 303,02                           | 303,02                    |          |          |                  |              |                             |
|                                       | Skupaj skupina:      |        |                 |                 |                      |                       | 3.702,81                         | 3.602,81                  |          | 300,00   |                  |              | 100,00                      |
|                                       | Vse skupaj:          |        |                 |                 |                      |                       | 3.702,81                         | 3.602,81                  |          | 300,00   |                  |              | 100,00                      |

## 4.5.6 Poročilo o gibanju sredstev

Dostop preko menija Osnovna sredstva / Poro ilo o gibanju sredstev

Za izpis poro ila o gibanju sredstev je opredeliti obdobje za katerega je želeno poro ilo.

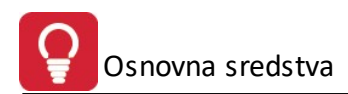

| Poročilo o gibanju sredstev |                       |
|-----------------------------|-----------------------|
| Obdobje                     |                       |
| Od dne: 1.05.2012           |                       |
| Do dne: 31.05.2012          |                       |
|                             |                       |
|                             |                       |
| 🍓 Natisni 🗾 😈               | Zapri 🥑 <u>P</u> omoč |

## Izgled poro ila je slede :

| Testno<br>Prušnik<br>Ljublja | podjetje d.o.o.<br>kova 2<br>na |                       |             |               | F             | Poročil<br>Obdobj       | <b>o o gil</b><br>je od: 1.09. | <b>Danju s</b><br>2009 do:31 | redste                    | ev                      |               |               |                         |                | 17.09                 | 9.2009, 10:10<br>Stran 1 |
|------------------------------|---------------------------------|-----------------------|-------------|---------------|---------------|-------------------------|--------------------------------|------------------------------|---------------------------|-------------------------|---------------|---------------|-------------------------|----------------|-----------------------|--------------------------|
| Konto                        | Naziv konta                     | Zač.nabavna<br>vredn. | Nabave (NV) | Krepitve (NV) | Slabitve (NV) | Sprem.med<br>letom (NV) | Izločitve (NV)                 | Končno stanje<br>(NV)        | Začetni<br>popravek vred. | Medlet.popravek<br>(PV) | Krepitve (PV) | Slabitve (PV) | Sprem.med<br>letom (PV) | Izločitve (PV) | Končno stanje<br>(PV) | Sedanja Vrednost         |
| 1                            | 2                               | 3                     | 4           | 5             | 6             | 7                       | 8                              | 9                            | 10                        | 11                      | 12            | 13            | 14                      | 15             | 16                    | 17                       |
| 001100                       |                                 | 31.551,21             |             |               |               |                         |                                | 31.551,21                    | 24.715,12                 | 4.206,83                |               |               |                         |                | 28.921,95             | 2.629,27                 |
| 003000                       | RAČUNALNIŠKI PROGRAMI           | 229.006,31            |             |               |               |                         |                                | 229.006,31                   | 165.374,85                | 19.985,58               |               |               |                         |                | 185.360,43            | 43.645,88                |
| 020000                       | ZEMLJIŠČA                       | 143.200,84            |             |               |               |                         |                                | 143.200,84                   |                           |                         |               |               |                         |                |                       | 143.200,84               |
| 020001                       |                                 | 30.898,99             |             |               |               |                         |                                | 30.898,99                    |                           |                         |               |               |                         |                |                       | 30.898,99                |
| 020002                       |                                 | 29.681,30             |             |               |               |                         |                                | 29.681,30                    |                           |                         |               |               |                         |                |                       | 29.681,30                |
| 020003                       |                                 | 288.049,32            |             |               |               |                         |                                | 288.049,32                   |                           |                         |               |               |                         |                |                       | 288.049,32               |
| 021000                       | GRADBENI OBJEKT - LETALIŠKA 32  | 747.980,58            |             |               |               |                         |                                | 747.980,58                   | 434.656,89                | 9.114,17                |               |               |                         |                | 443.771,06            | 304.209,52               |

## 4.5.7 Poročilo o prevrednotenju sredstev

### Dostop preko menija Osnovna sredstva / Poro ilo o gibanju sredstev

Za izpis poro ila je potrebno definirati naslednje parametre:

| Obdobje<br>Od dne: 1.01.2012 🙇<br>Do dne: 31.12.2012 🙇                                              | Ureditev po<br>Inventarni številki<br>Kontu<br>Stroškovnem mestu |
|----------------------------------------------------------------------------------------------------|------------------------------------------------------------------|
| <ul> <li>Izpiši samo rekapitulacijo poročil</li> <li>Izpis omeji glede na status sredstv</li> </ul> | a<br>/a                                                          |
| 🔘 Odpisana OSSR                                                                                     | 💿 Vsa OSSR                                                       |
| 🔘 Aktivna OSSR                                                                                      | 🔘 Odpisana v tem letu                                            |
|                                                                                                    |                                                                  |

Izgled poro ila je slede :

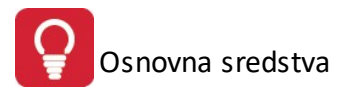

| Testno pod         | ijetje d.o.o.       |        |                  |                 |                      |                  |                |               |                    |               |               |                 | 17.             | 09.2009, 11:10   |
|--------------------|---------------------|--------|------------------|-----------------|----------------------|------------------|----------------|---------------|--------------------|---------------|---------------|-----------------|-----------------|------------------|
| Prušnikova         | 2                   |        |                  |                 |                      | Porocilo         | o prevre       | dnotenj       | u sredst           | ev            |               |                 |                 | Stran 1          |
| Ljubljana          |                     |        |                  |                 |                      |                  | Urejeno        | po Inv. Št.   |                    |               |               |                 |                 |                  |
|                    |                     |        |                  |                 |                      | Za ol            | bdobje od: 1.0 | 1.2009 do:31. | 12.2009            |               |               |                 |                 |                  |
| Invent<br>številka | Naziv sredstva      | Konto  | Strošk.me<br>sto | Datum<br>nabave | Datum<br>aktiviranja | Zač.nabavna vred | Krepitve (NV)  | Slabitve (NV) | Zač.popravek vred. | Krepitve (PV) | Slabitve (PV) | Učinek krepitev | Učinek slabitev | Sedanja vrednost |
| 1                  | 2                   | 3      | 4                | 5               | 6                    | 7                | 8              | 9             | 10                 | 11            | 12            | 13              | 14              | 15               |
| 000115             | MIZA PISALNA        | 040099 |                  | 1.12.1979       | 1.12.1979            | 1.274,07         |                | 500,00        | 652,12             |               |               |                 | -500,00         | -35,02           |
|                    | Skupaj skupina:     |        |                  |                 |                      | 1.274,07         |                | 500,00        | 652,12             | -             |               |                 | -500,00         | -35,02           |
| 000118             | ELEKTRO MOTOR 63 KW | 040010 |                  | 1.12.1979       | 1.12.1979            | 532,46           | 100,00         |               | 532,46             |               |               | 100,00          |                 | 100,00           |
|                    | Skupaj skupina:     |        |                  |                 |                      | 532,46           | 100,00         |               | 532,46             | 2             |               | 100,00          |                 | 100,00           |
| 000141             | NIVELIR 025/360     | 040024 |                  | 1.01.1989       | 1.01.1989            | 3.011,26         |                | 300,00        | 3.011,26           |               | 300,00        |                 |                 |                  |
|                    | Skupaj skupina:     |        |                  |                 |                      | 3.011,26         |                | 300,00        | 3.011,26           |               | 300,00        |                 |                 |                  |
| 000232             | SKLADIŠČNA TEHTNICA | 040099 |                  | 1.12.1979       | 1.12.1979            | 112,78           | 100,00         | 45,00         | 112,78             | 50,00         | 22,00         | 50,00           | -23,00          | 127,00           |
|                    | Skupaj skupina:     |        |                  |                 |                      | 112,78           | 100,00         | 45,00         | 112,78             | 50,00         | 22,00         | 50,00           | -23,00          | 127,00           |
|                    | Vse skupaj:         |        |                  |                 |                      | 4.930,57         | 200,00         | 845,00        | 4.308,62           | 50,00         | 322,00        | 150,00          | -523,00         | 191,98           |

## 4.5.8 Dnevnik knjiženja

#### Dostop preko menija Osnovna sredstva / Dnevnik knjiženja

Pri izpisu dnevnika knjiženja opredelite obdobje, za katerega je želen izpis ter vrsto dnevnika:

- po zaporedju knjižb
- rekapitulacija po vrsti dogodka
- grupiranje po kontu
- grupiranje po stroškovnem mestu

| Obdobje<br>Od dne: 1.05<br>Do dne: 31.0<br>Izloči VD: | 5.2012 💼<br>05.2012 💼 | Vrsta dnevnika              |
|-------------------------------------------------------|-----------------------|-----------------------------|
|                                                       | 😂 Nati                | sni 🕑 Zapri 🥑 <u>P</u> omoč |

Izpis dnevnika knjiženja je slede ega izgleda:

| Testno po<br>Prušnikov | odjetje d.o.o.<br>/a 2 |                |            |                  | Dn               | evnik        | knjiže     | nja     |                  |                     |                                | 16.09.2009, 13:36<br>Stran 2 |
|------------------------|------------------------|----------------|------------|------------------|------------------|--------------|------------|---------|------------------|---------------------|--------------------------------|------------------------------|
| Ljubljana              |                        |                |            |                  | Obdobje          | : od: 1.01.2 | 2009 do:16 | .09.200 | 09               |                     |                                |                              |
|                        |                        |                |            | 1                | Ure              | ejeno po za  | aporedju k | njizb   |                  |                     |                                |                              |
| Zap.štev               | Dokument               | Vrsta dok.     | Datum      | Nabavna vrednost | Popravek vrednos | Obdobje od   | Obdobje do | Konto   | Strošk.<br>mesto | Inv.št.sr<br>edstva | Naziv sredstva                 | Opomba                       |
| 1                      | 2                      | 3              | 4          | 5                | 6                | 7            | 8          | 9       | 10               | 11                  | 12                             | 13                           |
| 25432                  | 2009025432             | 0-Amortizacija | 31.03.2009 |                  | 1.840,70         | 1.03.2009    | 31.03.2009 | 040017  | 40412            | 001426              | TAM 260 KK-14-37K              | Obračun amortizacije         |
| 25433                  | 2009025433             | 0-Amortizacija | 31.03.2009 |                  | 0,00             | 1.03.2009    | 31.03.2009 | 040004  | 13121            | 001430              | KOMB.KONTEJNER ZAPRT-5M3- 1 K  | Obračun amortizacije         |
| 25437                  | 2009025437             | 0-Amortizacija | 31.03.2009 |                  | 168,46           | 1.03.2009    | 31.03.2009 | 040017  | 40453            | 001532              | šKODA FAVORIT KK-64-23D        | Obračun amortizacije         |
| 25438                  | 2009025438             | 0-Amortizacija | 31.03.2009 |                  | 168,46           | 1.03.2009    | 31.03.2009 | 040017  | 42421            | 001533              | šKODA FAVORIT KK-64-24D        | Obračun amortizacije         |
| 25439                  | 2009025439             | 0-Amortizacija | 31.03.2009 |                  | 31,06            | 1.03.2009    | 31.03.2009 | 040019  | 51521            | 001536              | UDARNO KLADIVO TEX 11DKS       | Obračun amortizacije         |
| 25442                  | 2009025442             | 0-Amortizacija | 31.03.2009 |                  | 490,93           | 1.03.2009    | 31.03.2009 | 021008  | 52601            | 001651              | PARKIRIŠČE ZA OSEBNA IN TOV.V. | Obračun amortizacije         |
| 25443                  | 2009025443             | 0-Amortizacija | 31.03.2009 |                  | 243,17           | 1.03.2009    | 31.03.2009 | 021001  | 51511            | 001652              | NADSTREŠNICA ZA SKLAD.IN MAT   | Obračun amortizacije         |
| 25444                  | 2009025444             | 0-Amortizacija | 31.03.2009 |                  | 9,87             | 1.03.2009    | 31.03.2009 | 021000  | 51500            | 001653              | GARAŽA ZA OSEBNA IN SLUŽBENA   | Obračun amortizacije         |
| 25445                  | 2009025445             | 0-Amortizacija | 31.03.2009 |                  | 954,04           | 1.03.2009    | 31.03.2009 | 040017  | 40437            | 001655              | VOZILO TAM 190 KK-M7-314       | Obračun amortizacije         |

## 4.5.9 Obračun izločitve sredstva

## Dostop preko menija Osnovna sredstva / Obra un izlo itve sredstva

Za izlo itev sredstva je potrebno izvesti obdelavo preko slede ega okna:

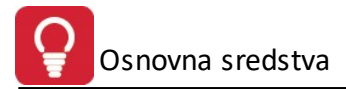

| /eljavnost GK:            | 1.01.2016    | Način obračuna amortizacije do izločitve:                                            |
|---------------------------|--------------|--------------------------------------------------------------------------------------|
| Obračun izločitve za:     |              | ● letni                                                                              |
| nventarna številka:       |              |                                                                                      |
| Mesec leto izločitve: 9 🗢 | leto: 2016 🗢 | Opomba: Potrebno izbrati enak način, kot pri<br>redni obdelavi obračuna amortizacije |
| tesec leto izločitve: 94  | leto: 2016 🖨 | Upomba: Potrebno izbrati enak nacin, ko<br>redni obdelavi obračuna amorti            |

Za izlo itev sredstva je potrebno najprej v registru sredstev za želeno sredstvo vpisati datum izlo itve. V okno **Inventarna številka** se vpiše inventarna številka želenega sredstva za izlo itev ali pa se sredstvo izbere preko lupe za pregled vseh sredstev. V polji za **Mesec** in **Leto** pa se dolo ita mesec in leto, v katerem bo sredstvo izlo eno. Izberete tudi na in obra una amortizacije do izlo itve: lahko je mese ni (za vsak mesec posebej) ali letni (skupaj v enem znesku). Obra un izlo itve sredstva se sproži preko gumba **Obra unaj**.

Obdobje želenega obra una izlo itve sredstva mora biti v <u>veljavnem letu za obdelave</u> ( asovno po datumu prikazanem za **Veljavnost GK**).

Po izvršitvi obdelave se izpiše poro ilo o izlo itvi sredstva - izgled je slede :

| Testno j<br>Prušniko<br>Ljubljan | oodjetje d.o.o.<br>wa 2<br>a Dokončni obračun ar<br>000115 MIZA PISALNA /<br><i>Nabava: 1.12.1979 I</i> | <b>mortiza</b><br>Am Stopnja<br><i>izločitev:30</i> | acije sreds<br>a: 20,00%<br>0.09.2009 | tva                | 16.09.2009, 13:24<br>Stran 1 |
|----------------------------------|----------------------------------------------------------------------------------------------------|-----------------------------------------------------|---------------------------------------|--------------------|------------------------------|
| Pozicija                         | Vrsta dogodka                                                                                           | Konto                                               | Nabavna vrednost                      | Popravek vrednosti | Neodpisana<br>vrednost       |
| 1                                | 2                                                                                                    | 3                                                   | 4                                     | 5                  | 6                            |
| 0                                | Nabavna vrednost in popravek vrednosti                                                                  | 040099                                              | 3.600,00                              | 1.912,12           | 1.687,88                     |
| 1                                | Tekoča amortizacija                                                                                     |                                                     |                                       | 166,97             | -166,97                      |
| 30                               | Slabitev sredstva sredstva                                                                              | 040099                                              | 2.400,00                              | 1.260,00           | 1.140,00                     |
|                                  | Vse skupaj:                                                                                             |                                                     | 6.000,00                              | 3.339,09           | 2.660,91                     |

## 4.5.10 Izpis popisa sredstev za kategorijo

## Dostop preko menija Osnovna sredstva / Izpis popisa sredstev za kategorijo

Za izpis popisa sredstev je potrebno opredeliti pogoje za izpis ter izbrati kategorijo(e) za katero(e) je želen izpis.

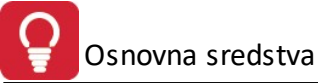

| 🦻 Izpis popisa za kategorijo                                                                                                    |                                                                                                    |
|----------------------------------------------------------------------------------------------------|----------------------------------------------------------------------------------------------------|
| Upoštevaj v izpisu<br>Odpisana OSSR<br>Aktivna OSSR<br>Vsa OSSR<br>Odpisana v tem letu<br>Po nabavi<br>Od dne: 1.01.1980<br>Do dne: 31.05.2012 | Ureditev po<br>Inventurni številki<br>Kontu<br>Stroškovnem mestu<br>Nahajališču<br>Amortizacijski skupini<br>Datum stanja: <u>31.05.2012</u> |
| Kategorije<br>Cznači vse  C Odznači<br>X ID<br>O Sredstva brez določ                                                                           | Opis<br>Opis<br>ene kategorije                                                                                                    |
| Omejitev na sedanjo vrednost<br>Prikaži sredstva s % sedanje<br>Prikaži sredstva s % amortizlji<br>Izpiši samo rekapitulacijo por              | vrednosti: 10,00%<br>ve vrednosti: 10,00%<br>očila                                                                                           |
| 🚑 Natisni                                                                                                    | Zapri 🥑 Pomoč                                                                                                    |

Velja za 3.0 HermeS razli ico.

| 🛓 Izpis popisa za kategorijo      |                            |
|-----------------------------------|----------------------------|
| Upoštevaj v izpisu                | Ureditev po                |
| O Odpisana OSSR                   | Inventurni številki        |
| Aktivna OSSB                      | O Kontu                    |
| O Vsa OSSR                        | O Stroškovnem mestu        |
| O Odpisana v tem letu             | O Nahajališču              |
| Pa nahaui                         | O Amortizacijski skupini   |
| Od dne: 1 01 1980                 | ◯ Kategoriji               |
| Do dpe: 29.12.2017                |                            |
| 20.12.2017                        | Datum stanja: 31 12 2017 🛅 |
| Konto od: 🔤 🔍                     | do:                        |
| Strm od:                          | do:                        |
| 🗌 Upoštevaj Strm določ.na sredstv | /u                         |
| Kategorije                        |                            |
| 🛹 Označi vse 🔲 Odznači            | <b>□</b> ✔ Obrni izbor     |
| X ID                              | Opis 🔨                     |
| 0 Sredstva brez določe            | ene kategorije             |
| 1 Pohištvo                        |                            |
| 2 Računalnike                     | ¥                          |
| – Omeijtev na sedanjo vrednost    |                            |
| Prikaži sredstva s % sedanje v    | vrednosti: 10,00%          |
| Prikaži sredstva s % amortizlijy  | ve vrednosti: 10,00%       |
|                                   |                            |
| 🔄 Izpiši samo rekapitulacijo porc | ičila                      |
| Prikaži informativno količino     |                            |
|                                   |                            |
| 🍓 Natisni                         | 🕑 Zapri 🧕 🙆 <u>P</u> omoč  |

#### Izpis ima slede o obliko:

| Testno p<br>Prušniko<br>Ljubljana | odjetje d.o.o.<br>va 2 I   | zpis po<br>Nabava d | vsa Al | a kate<br>ctivna OSS<br>080 do:16.0 | e <b>gorijo</b><br>R-urejeno<br>19.2009 Sta | <b>Strojna</b><br>po Inv. Št.<br>anje na dan: | oprem   | a                |                    | 16.09.2          | 2009, 13:56<br>Stran 1 |
|-----------------------------------|----------------------------|---------------------|--------|-------------------------------------|---------------------------------------------|-----------------------------------------------|---------|------------------|--------------------|------------------|------------------------|
| Inver                             | t Naziv sredstva           | Konto               | Strošk | Nahajališče                         | Datum                                       | Datum                                         | Stopnja | Nabavna vrednost | Popravek vrednosti | Sedanja vrednost | Procent SV             |
| stevii                            | ka                         |                     | mesto  |                                     | aktiviranja                                 | Iziocitve                                     | amort   |                  |                    |                  |                        |
| 1                                 | 2                          | 3                   | 4      | 5                                   | 6                                           | 7                                             | 8       | 9                | 10                 | 11               | 12                     |
| 00                                | 0141 NIVELIR 025/360       | 040024              | 18003  | 5017                                | 1.01.1989                                   | • •                                           | 18,75%  | 3.011,26         | 3.011,26           |                  |                        |
| 09                                | 3084 Sredstvo konča v letu | 040000              | 00000  | 1                                   | 1.01.2005                                   | 31.07.2009                                    | 20,00%  | 1.000,00         | 300,00             | 700,00           | 70,00%                 |
|                                   | Skupaj skupina:            |                     |        |                                     |                                             |                                               |         | 4.011,26         | 3.311,26           | 700,00           |                        |
|                                   | Vse skupaj:                |                     |        |                                     |                                             |                                               |         | 4.011,26         | 3.311,26           | 700,00           |                        |

# 5 Inventura

# 5.1 Inventurna popisna lista

#### Dostop preko menija Inventura / Inventurna popisna lista

Inventuro za nemo z izpisom inventurne popisne liste, ki je osnova za izvajanje inventure sredstev.

lzpis inventurne liste je možno filtrirati po stroškovnem mestu, nahajališ u, kontu in kategoriji (velja za 3.0 Hermes), e ne potrebujemo celotnega izpisa.

| Stroškovno mesto od: | 00000  | 🔍 ZRNO D.O.O.                 |
|----------------------|--------|-------------------------------|
| do:                  | 10000  | 🔍 🔍 zrno                      |
| Nahajališče od:      | 0      | 9                             |
| do:                  | 99999  |                               |
| Konto od:            | 0      | 🗌 🍳 DOLGOROČNA SREDSTVA       |
| do:                  | 999100 | 🔍 🍕 RAZL.V CENI KONS.         |
| Sortiranje po        |        |                               |
| stroškovnem me       | stu    | 📃 Združuj istovrstna sredstva |
| 🔘 nahajališču        |        | 🔲 Brez količin                |
| 🔘 kontu              |        | Brez vrednosti                |
|                      |        |                               |

Velja za 3.0 HermeS razli ico.

| Stroškovno mesto od: | 00000 | 🔍 Podjetje                                      |  |  |  |  |  |
|----------------------|-------|-------------------------------------------------|--|--|--|--|--|
| do:                  | 00000 | 🍳 Podjetje                                      |  |  |  |  |  |
| Nahajališče od:      | 0     | •                                               |  |  |  |  |  |
| do:                  | 99999 | ۹                                               |  |  |  |  |  |
| Konto od:            | 0     | 🔍 DOLGOROČNA SREDTVA                            |  |  |  |  |  |
| do:                  | 999   | 🔍 🍳 Drugi pasivni zunajbilančni kont            |  |  |  |  |  |
| Sortiranje po        | stu   | 🗌 Združuj istovrstna sredstva<br>🔲 Brez količin |  |  |  |  |  |
| 🔘 kontu              |       | Brez vrednosti                                  |  |  |  |  |  |
| 🔘 kategoriji         |       | 🗌 Prikaži informativno količino                 |  |  |  |  |  |

e ne želimo izpisa koli in oz. vrednosti, izberemo pripadajo e možnosti izpisa (**Brez koli in**, **Brez** vrednosti). Za Združevanje istovrstnih sredstev je potrebno pred izpisom izbrati to možnost. V 3.0 Hermes je mogo e tudi izbrati **Prikaži informativno koli ino**.

Primer izpisa inventurne liste.

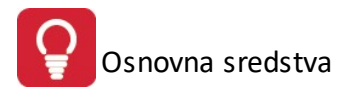

| Testno po<br>Prušnikov<br>Ljubljana | odjetje d.o<br>/a 2      | 0.0.                                |           |                          |            | Inventurn    | i popisni li      | st            |           |                |                               |                 | C       | atum: 1.10.2009<br>Stran 1<br>15:05 |
|-------------------------------------|--------------------------|-------------------------------------|-----------|--------------------------|------------|--------------|-------------------|---------------|-----------|----------------|-------------------------------|-----------------|---------|-------------------------------------|
| Inc. 24                             | Kanta                    | OHAA                                | Mahaial   | Nanio anno an datos      | DatMahava  | Stroskovno m | esto: 00000 Firma | Ondersie Mend | Zahlausaa | Maidana        | Ortania                       | Vižela          | Manilun | Onemba                              |
| Inv. St.                            | Konio                    | Sum                                 | wanajai   | Naziv osnovnega sredstva | Dat Nabave | Nabavna vred | Роргачек утео     | Sedanja vred  | Zantevano | Najdeno        | Odpis                         | VISEK           | wanjko  | Opomba                              |
| 1                                   | 2                        | 3                                   | 4         | 5                        | 6          | 7            | 8                 | 9             | 10        | 11             | 12                            | 13              | 14      | 15                                  |
| 098082                              | 040000                   | 00000                               | 1         | Računalnik Super XS      | 15.02.2009 | 600,00       | 100,00            | 500,00        | 1         |                |                               |                 |         |                                     |
| 098083                              | 040000                   | 00000                               | 1         | Sredstvo začne v letu    | 15.03.2009 | 1.000,00     | 216,67            | 783,33        | 1         |                |                               |                 |         |                                     |
| Skupaj                              | 1 Sedež                  | podjetja                            |           |                          |            | 1,600.00     | 316.67            | 1.283,33      |           |                |                               |                 |         |                                     |
|                                     |                          | 1.1.1.ad                            |           |                          |            |              |                   |               |           |                |                               |                 |         |                                     |
| Skupaj i                            | inventurn                | a lista (                           | 0000 Firr | na                       |            | 1,600.00     | 316.67            | 1.283,33      |           |                |                               |                 |         |                                     |
| Pr                                  | edsednik<br>Član<br>Član | komisije:<br>komisije:<br>komisije: |           |                          |            |              |                   |               |           | Podpis<br>Kraj | s odgovorne<br>j in datum poo | osebe<br>dpisa: |         |                                     |

# 5.2 Predpolnjenje popisa

Dostop preko menija Inventura / Predpolnjenje popisa

Za hitrejše izvajanje popisa sredstev je možno popisni seznam polniti s podatki iz registra. Po tem se podatki samo še uredijo na dejanske, ugotovljene s popisom.

Na popis je možno dodati:

- samo tista sredstva, ki še niso v popisu
- vsa sredstva iz registra, ne glede na prej ro no vnešene (že vnešene se prepišejo)

| Način obdelave                                                                                        | Način obdelave<br>o dodaj samo tista OSSR, ki še niso vnešena v popis<br>mo prepiši tudi že ostoječe podatke o OSSR v popisu | redpolnjenje popisa iz registra OSSR     |              |
|----------------------------------------------------------------------------------------------------|----------------------------------------------------------------------------------------------------|------------------------------------------|--------------|
| dodaj samo tista OSSR, ki še niso vnešena v popis<br>prepiši tudi že ostoječe podatke o OSSR v popisu | Idodaj samo tista OSSR, ki še niso vnešena v popis<br>prepiši tudi že ostoječe podatke o OSSR v popisu                       | Način obdelave                           |              |
| 🔘 prepiši tudi že ostoječe podatke o OSSR v popisu                                                    | prepiši tudi že ostoječe podatke o OSSR v popisu                                                                             | dodaj samo tista OSSR, ki še niso vne    | šena v popis |
|                                                                                                    |                                                                                                    | 🔘 prepiši tudi že ostoječe podatke o OSS | iR v popisu  |
|                                                                                                    |                                                                                                    |                                          |              |

# 5.3 Vnos popisa sredstev

Dostop preko menija Inventura / Vnos popisa sredstev

Za avtomati no predpolnjenje tabele (seznama) popisa sredstev s seznamom sredstev in njihovih nahajališ iz registra sredstev, se uporabi funkcija <u>predpolnjenje popisa</u>, kjer je nato potrebno popis samo še urediti - kjer najdeno sredstvo odstopa od predpolnjenega podatka (ni najdeno sredstvo, ni pravo nahajališ e idr.).

Ob inventuri najdena sredstva se "ro no" vpisujejo v tabelo (seznam) popisa sredstev.

Izbrati je možno razvrstitev prikazanih sredstev po ID sredstva ali po ID nahajališ a.

Osnovna sredstva

| EE \ | /nos pop | oisa osnovnih sr | edstev    |               |        |                |    |                |                  |                 |
|------|----------|------------------|-----------|---------------|--------|----------------|----|----------------|------------------|-----------------|
| Sre  | dstvo ID | Nahajališče ID   |           |               |        |                |    |                |                  |                 |
|      |          |                  |           |               |        |                |    |                |                  |                 |
| ×    |          |                  | Osnovno s | redstvo       |        |                |    |                | Nahajališče      |                 |
|      | ID       | Inv. štev.       |           | Naziv         |        |                | ID |                | Naziv            |                 |
| •    | 1        | 000001           |           |               |        |                | 1  | Sedež pod      | ljetja           |                 |
|      | 2        | 000002           |           |               |        |                | 0  |                |                  |                 |
|      |          |                  |           |               |        |                |    |                |                  |                 |
|      |          |                  |           |               |        |                |    |                |                  |                 |
| •    |          |                  |           |               |        |                |    |                |                  | +               |
|      | Uskl.na  | ahaj. 🔀 Briši    | vse       |               | 0      | <u>P</u> ogled | •  | <u>V</u> stavi | <u>S</u> premeni | Briši           |
| 6    | Natisni  | 🚽 🇳 Uvoz         | /Izvoz    | lajdi Inv.št. | BHT: 🌉 | Uvoz           |    | Izvoz          | 🕘 Zapri          | e <u>P</u> omoč |

Z gumbom Vstavi vnašamo nove zapise, s Spremeni, pa le-te spreminjamo. Izgled okna:

| 🛆 Spreminjanje za | pisa                              | ×             |
|-------------------|-----------------------------------|---------------|
| Pozicija          |                                   |               |
| Sredstvo inv.št.: | 000001                            |               |
| Nahajališče ID:   | 1 🔍 Sedež podjetja                |               |
|                   | 💾 <u>O</u> K 🔀 <u>P</u> rekliči 🥥 | <u>P</u> omoč |

Za pomo pri vnosu nam služi tudi brskanje po vnešenih sredstvih ali po nahajališ u. e kliknemo na ikono lupe , dobimo seznam sredstev oz. nahajališ . Od tu lahko izbiramo in potrdimo osnovno sredstvo (sredstva je možno filtrirati po inventarni številki, nazivu sredstva, kontu in stroškovnem mestu).

Z gumbom Tiskaj pripravimo tiskanje. Pred tem izberemo razvrstitev poro ila:

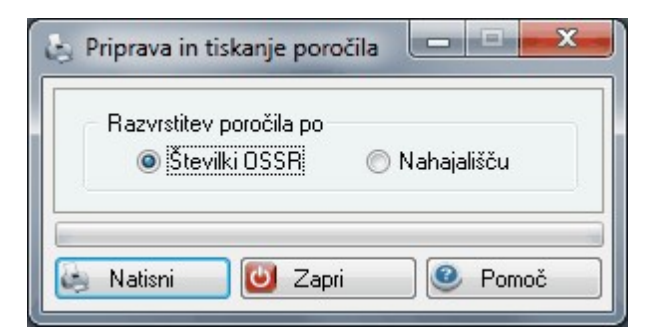

#### Izgled poro ila:

| Testno podj<br>Prušnikova 2<br>Ljubljana | etje d.o.o.<br>Seznam popisa osno<br>Vsi popisi<br>Urejeno po številki osno | ovnih s    | 17.09.2009, 12:14           Sredstev         Stran 1 |
|------------------------------------------|-----------------------------------------------------------------------------|------------|------------------------------------------------------|
| Št. OSSR                                 | Naziv osnovnega sredstva                                                    | Št. nahaj. | Naziv nahajališča                                    |
| 1                                        | 2                                                                           | 3          | 4                                                    |
| 1                                        | MIZA PISALNA                                                                | 1          | Sedež podjetja                                       |

Gumb Uvoz/Izvoz omogo a uvažanje in izvažanje datoteke z inventurnimi podatki v standardni ASCII obliki.

| Ime datoteke:                  | C/\Besult dat                                  | 1 |
|--------------------------------|------------------------------------------------|---|
| Prefix:<br>Št.zn. nahajališča: | 90                                             |   |
| Delimiter:                     |                                                |   |
| Pozicija šifre OS:             | 1                                              |   |
| Poz šifre nahaj:               | 2                                              |   |
| Poz naziva OS:                 | 3                                              |   |
| Poz konta OS:                  | 4                                              |   |
| Poz vrednosti:                 | 5                                              |   |
| Poz Popr vred:                 | 6                                              |   |
| Poz STRM:                      | 7                                              |   |
| Poz Stop amort:                | 8                                              |   |
| Poz datum nab:                 | 9 LLLLMMDD                                     |   |
|                                | 📃 Pri uvozu dodajaj neobstoječa OS             |   |
|                                | 🔲 Pri uvozu popravi vrednosti, STRM in stopnjo |   |

Nastavitve za uvažanje/izvažanje (inventurnih podatkov) so opisane v <u>Splošnih nastavitvah programa</u> (v zavihku **Izvoz-Uvoz**), kjer se tudi prvotno nastavljajo.

Ime datoteke: izvorna datoteka za uvoz oz. ciljna datoteka, ki se ustvari pri izvozu.

Pri uvozu dodajaj neobstoje e OS: možnost, ki jo lahko vklopimo (obkljukamo), e želimo dodajati neobstoje a osnovna sredstva, ki se "najdejo" pri inventuri.

Z gumbom Uvozi se sproži postopek uvoza iz datoteke, ki smo jo dolo ili kot izvorno datoteko.

Z gumbom Izvozi se sproži postopek izvoza v datoteko, ki smo jo dolo ili kot ciljno datoteko.

Gumb **Uskl(aditev) nahaj(ališ)** omogo a, da se popravi nahajališ e vsem osnovnim sredstvom glede na nahajališ e, ki je zapisano v popisu. V primeru, da pri tem postopku pride do napak (ne obstaja osnovno sredstvo ali nahajališ e), program to izpiše v datoteki "NapakeOS.log" (le-ta se, e pride do napak(e), tudi sama prikaže v tekstovni obliki v posebnem oknu).

## 5.3.1 Elektronski uvoz in izvoz popisa

### Dostop preko menija Inventura / Vnos popisa sredstev

V skupini **BHT** (z gumboma **Uvoz** in **Izvoz**) je omogo ena inventura osnovnih sredstev s italniki Denso, kar olajša in skrajša postopek inventure.

# Za delovanje prenosov je potrebno imeti nameš en program BHT2WIN in na ra unalnik priklopljen ustrezen italnik. Pomembne so pravilne nastavitve vseh poti in ukazov za zagon.

Gumba **Uvoz** in **Izvoz** se uporabljata za prenos podatkov med ra unalnikom in italnikom.

Osnovna sredstva

| : Vr | nos pop | isa osnovnih sredst | ev                    |                    |                             |                      |
|------|---------|---------------------|-----------------------|--------------------|-----------------------------|----------------------|
| Gred | stvo ID | Nahajališče ID      |                       |                    |                             |                      |
| ×    |         |                     | Osnovno sredstvo      |                    | Nabajaličč                  | -                    |
|      | ID      | Inv. štev.          | Naziv                 | ID                 | Nanajaise                   | aziv                 |
| •    | 1       | 000001              |                       | 1                  | Sedež podjetja              |                      |
|      | 2       | 000002              |                       | 0                  |                             |                      |
| •    | 200     |                     |                       |                    |                             |                      |
| è    | Uskl.na | ahaj. 🔀 Briši vse   |                       | 💿 <u>P</u> ogled 🚹 | <u>V</u> stavi <u>Spren</u> | neni 🔁 <u>B</u> riši |
| 3    | Natisni | 🕹 Uvoz/Izv          | oz) 🔊 Najdi Inv.št. 🛛 | 🔮 Uvoz 🏼 🗳         |                             | ri 🥘 🙆 <u>P</u> omoč |

Pri prvi uporabi Uvoza ali Izvoza se odpre okno za nastavitev uvozne/izvozne strukture:

| Uvozna struktura | Dodaj    |
|------------------|----------|
| (                | Spremeni |
| [                | Briši    |
| [                | Shrani   |
| l                | Jildii   |
|                  |          |

Novo uvozno/izvozno strukturo dodamo s klikom na gumb "Dodaj".

Ko dodamo strukturo, lahko kliknemo na gumb "**Shrani**". e smo to storili, bo program naslednji samodejno za el s prenosom, brez ponujanja izbire uvozne/izvozne strukture.

Pred klikom na "Uvozi" je potrebno italniki nastaviti v pripravljenost oddaje datoteke.

Pred klikom na **"Izvozi"**, e smo že kdaj prej shranili izvozno strukturo, je potrebno nastaviti italnik v pripravljenost prevzema datotek. e pa še nimamo predhodno shranjenih izvoznih struktur, se prenos za ne šele ob drugem kliku na **"Izvozi"**, saj moramo izbrati strukturi za sredstva in za nahajališ a.

• Pri dodajanju uvozne strukture se nam odpre okno:

# Osnovna sredstva

| $\Delta$ Urejanje uvoznega stavka                   |                  | × |
|-----------------------------------------------------|------------------|---|
| Polja označena z zvezdico<br>*Naziv:<br>Kodna stran | (*) so obvezna!! | _ |
| Brez konverzije 4:<br>č. coop                       | 37 💿 852         |   |
| St. USSR                                            | 0000:0000        |   |
| Zastavica prenosa                                   | 0000.0000        |   |
|                                                     | Shrani           |   |

Pri tem koraku je potrebno vnesti **strukturo uvoznega stavka** – odvisna od italnika: Denso italnik:

- Št.OSSR 0001:0007
- Nahajališ e 0048:0053
- Zastavica prenosa 0055:0055

Zastavica prenosa nam pove ali naj se osnovno sredstvo uvozi ali ne.

• Pri dodajanju izvozne strukture se najprej odpre okno urejanja izvoznega stavka za OSSR:

| Urejanje izvoznega sta | /ka                 | <b></b> × |
|------------------------|---------------------|-----------|
| Polja označena z zvezd | co (*) so obvezna!! |           |
| *Naziv:<br>Kodna stran | 437                 |           |
| Zaporedna št.          | 0000.0000           |           |
| Opis                   | 0000:0000           |           |
| Nahajališče            | 0000.0000           |           |
| Strm                   | 0000.0000           |           |
| Nahajališče 2          | 0000.0000           |           |
|                        | 🔛 Shrani            |           |

Potrebno vnesti **strukturo izvoznega stavka** – odvisna od italnika: Denso italec:

- Zaporedna št. 0001:0007
- Opis 0008:0047
- Nahajališ e 0048:0053

Ko strukturo vnesemo, to strukturo ozna imo in kliknemo gumb "Izvozi".

Odpre se še okno urejanja izvoznega stavka za Nahajališ e:

| Osnovna | sredstva |
|---------|----------|

| Polja označena z zvezdio       | o (*) so obvezna!! |  |
|--------------------------------|--------------------|--|
| *Naziv:                        |                    |  |
| Kodna stran<br>Brez konverzije | 437 💿 852          |  |
| Šifra nahajališča              | 0000:0000          |  |
|                                |                    |  |

Denso italnik: Zaporedna št. 0001:0006 Opis 0007:0046

Ob potrditvi na gumb Izvozi prenos ste e.

# 5.4 Izpis popisnih razlik

Dostop preko menija Inventura / Izpis popisnih razlik

Za izpis popisnih razlik se dolo ijo slede i parametri:

| Viški     Manjki     Stanje     Nabajaližču |
|---------------------------------------------|
|---------------------------------------------|

Tu lahko izberemo **vrsto izpisa** (viški, manjki, stanje) in njegovo **ureditev** (po inv. št., kontu, str. mestu ali nahajališ u).

Izpis je slede e oblike:

| Testno podjet<br>Prušnikova 2<br>Ljubljana | je d.o.o.       |        | Izj    | <b>pis pop</b><br>Urejen | oisnih r     | azlik      |         |                  |                    | 17.09.2          | 2009, 12:57<br>Stran 1 |
|--------------------------------------------|-----------------|--------|--------|--------------------------|--------------|------------|---------|------------------|--------------------|------------------|------------------------|
|                                            |                 |        |        | Stanje na o              | dan :17.09.2 | 009        |         |                  |                    |                  |                        |
| Invent                                     | Naziv sredstva  | Konto  | Strošk | Nahajališče              | Datum        | Datum      | Stopnja | Nabavna vrednost | Popravek vrednosti | Sedanja vrednost | Procent SV             |
| številka                                   |                 |        | mesto  |                          | aktiviranja  | izločitve  | amort   |                  | corres.            |                  |                        |
| 1                                          | 2               | 3      | 4      | 5                        | 6            | 7          | 8       | 9                | 10                 | 11               | 12                     |
| 000115                                     | MIZA PISALNA    | 040099 | 10000  | 1                        | 1.12.1979    | 30.09.2009 | 14,30%  | 774,07           | 809,09             | -35,02           | -4,52%                 |
|                                            | Skupaj skupina: |        |        |                          |              |            |         | 774,07           | 809,09             |                  |                        |
|                                            | Vse skupaj:     |        |        |                          |              |            |         | 774,07           | 809,09             |                  |                        |

# 5.5 Knjiženje odpisov

Dostop preko menija Inventura / Knjiženje odpisov

Za knjiženje odpisa sredstva je potrebno opredeliti slede e parametre:

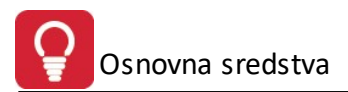

| Knjiženje | odpisov        |
|-----------|----------------|
| Datum:    | 31.05.2012     |
| Sredstvo: | <b></b>        |
| Besedilo: | Odpis sredstva |

Odpis sredstva se sknjiži kot storna nabavne vrednosti in popravka vrednosti. Po sprožitvi knjiženja se prikaže slede e obvestilo:

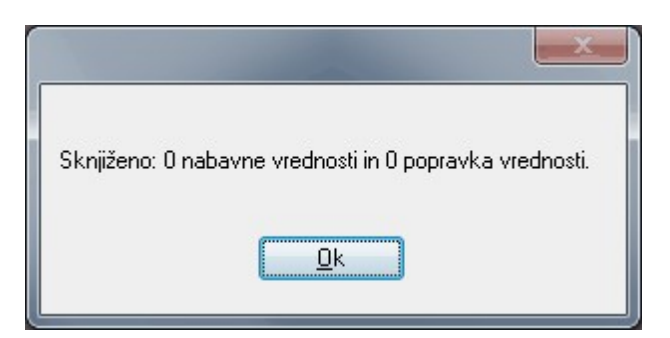

# 5.6 Izpis seznama spremenjenih lokacij

Dostop preko menija Inventura / Izpis seznama spremenjenih lokacij

Za izpis seznama spremenjenih lokacij (premikov) sredstev je potrebno opredeliti slede e parametre:

| Datum premikov od: | 1.01.2012 | do: 31. | 05.2012 | Ť |
|--------------------|-----------|---------|---------|---|
| Sortiranje po      |           |         |         |   |
| inventarni števi   | ki        |         |         |   |
| 🔘 stari lokaciji   |           |         |         |   |
| 🖱 novi lokaciji    |           |         |         |   |

Izpis poro ila ima slede izgled:

| 1 | Testno podjet<br>Prušnikova 2<br>_jubljana | je d.o.o.<br>Izpis<br>Datum | 5 spre<br>Sortirai | menjenih lokacij<br>no po inventarni št.<br><i>od: 1.01.2009 do:17.09.200</i> | 17<br>9            | .09.2009, 13:40<br>Stran 1 |
|---|--------------------------------------------|-----------------------------|--------------------|-------------------------------------------------------------------------------|--------------------|----------------------------|
|   | Invent<br>številka                         | Naziv sredstva              | Konto              | Stara lokacija                                                                | Nova lokacija      | Datum premika              |
| Ī | 1                                          | 2                           | 3                  | 4                                                                             | 5                  | 6                          |
| ĺ | 000115                                     | MIZA PISALNA                | 040099             | 2 - Skladišče                                                                 | 1 - Sedež podjetja | 21.06.2009                 |

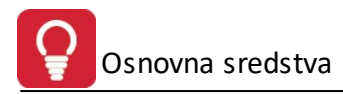

# 5.7 Priprava nalepk za označevanje

Velja za 3.0 HermeS razli ico.

Dostop preko menija Inventura / Priprava nalepk OSSR

Za izpis nalepk osnovnih sredstev je potrebno opredeliti slede e parametre:

| Do                      | sredstv   | a: 000<br>a: 000 | 1001       |            | Osnovno sredstv<br>Osnovno sredstv | 0             |    |
|-------------------------|-----------|------------------|------------|------------|------------------------------------|---------------|----|
|                         | Iraditau  |                  |            |            | u<br>Vista kodo                    |               |    |
| Ľ                       |           |                  |            |            |                                    |               |    |
| (                       | Inver     | ntarni ste       | evilki     |            | • UPC 39                           |               |    |
| (                       | 🔵 Konti   | u                |            |            | O EAN 8                            |               |    |
| (                       | 🔵 Stroš   | kovnem           | n mestu    |            | 🔵 EAN 13                           |               |    |
| (                       | Naha      | ajališču         |            |            |                                    |               |    |
|                         |           |                  |            |            |                                    |               |    |
|                         | Izpiši na | alepke n         | ia predlog | jo         |                                    |               |    |
|                         |           |                  |            | 1          |                                    |               |    |
| laha                    | ajaliśća  | Konto            | STRM       |            |                                    |               |    |
|                         | Označ     | ä                | 📈 Ozi      | nači vse   | 📮 Odznači                          | 🛛 🗸 Obrni izb | 10 |
| Х                       | Konto     |                  |            |            | Naziv                              |               | ^  |
| V                       |           | Sredstv          | a brez de  | oločenega  | a konta                            |               |    |
| 7                       | 0         | DOLGO            | DROČNA     | SREDTV     | Ά                                  |               |    |
| $\overline{\mathbf{v}}$ | 00        | NEOPF            | REDMET     | ENA SRE    | D. IN DOLGOROČ                     | NE AKTIVNE Č  | ĉ  |
| $\overline{\mathbf{v}}$ | 000       | Dobro i          | me         |            |                                    |               |    |
| 7                       | 002       | Odlože           | ni stroški | razvijanja |                                    |               |    |
| √                       | 003       | Premož           | ienjske p  | ravice     |                                    |               |    |
| 7                       | 003000    | Premož           | ienjske p  | raviec     |                                    |               |    |
| 7                       | 005       | Druga i          | neopredn   | netena sre | edstva (tudi emisijsk              | i kupon       |    |
| 7                       | 005000    | Materia          | ilne pravi | се         |                                    |               |    |
| 7                       | 007       | Dolgoro          | očne akti  | vne časov  | vne razmejitve                     |               |    |
| V                       | 008       | Poprav           | ek verdn   | osti neopr | edm. sred amortia                  | zacija        |    |
| $\nabla$                | 008000    | Poprav           | ek vredn   | osti neopr | ed.sredstev                        |               | V  |

# 6 Knjiženje

# 6.1 Knjiženje dogodkov

Dostop preko menija Knjiženje / Knjiženje dogodkov in gumba

🍂 Knjiženje

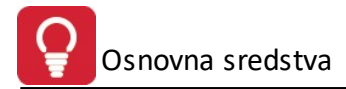

Za knjiženje dogodkov/prometov se najprej izbere sredstvo, nato je potrebno izbrati **P** Knjiži popravek oz.

tipko F3 za knjiženje prevrednotovalnih popravkov ali regional kovali oz. tipko F4 za knjiženje ostalih prometov izbranega sredstva.

| Knjiženje dogodkov |           |            |
|--------------------|-----------|------------|
| Usnovno sredstvo:  | 000000] 🔍 |            |
| Dokument ID:       |           |            |
| Vrsta dokumenta:   | •         |            |
| Datum:             | <u> </u>  |            |
| Nabavna vred.      | 0,00      |            |
| Popravek:          | 0,00      |            |
| Obdobje od:        | 📆 do:     | Ē          |
| Konto:             | ۹         |            |
| Stroškovno mesto:  | ۹,        |            |
| Nahajališče:       | 0 🔍       |            |
| Stopnja amortiz:   |           |            |
| Opomba:            |           |            |
|                    |           | L., Knjiži |
|                    | 😈 Zapri   | 🕘 Pomoč    |

Gumb

F3

Knjiži popravek - v tem delu se urejajo prevrednotovalni popravki vrednosti izbranega sredstva

| Vrsta    | Vrsta Datum Konto Vrednost prevrednotenja |        |         |          |              |       | Opis |  |
|----------|-------------------------------------------|--------|---------|----------|--------------|-------|------|--|
|          |                                           |        | Nabavna | Popravek | Sprememba SV |       |      |  |
| Slabitev | 3.10.2012                                 | 001002 | 500,00  | 300,00   | 200,00       | 0,00% |      |  |
|          |                                           |        |         |          |              |       |      |  |
|          |                                           |        |         |          |              |       |      |  |
|          |                                           |        |         |          |              |       |      |  |
|          |                                           |        |         |          |              |       |      |  |
|          |                                           |        |         |          |              |       |      |  |
|          |                                           |        |         |          |              |       |      |  |

Urejanje prevrednotovalnih popravkov se izvaja s pomo jo gumbov Vstavi, Spremeni in Briši. Zapise možno tudi samo pregledovati (brez možnosti spreminjanja) z gumbom Pogled.

Okno za vnos (gumb **Vstavi**) oz. urejanje (gumb **Spremeni**) podatkov o prevrednotovalnem popravku je slede e:

| 🔮 Spreminj                    | anje zapisa                  |                        |
|-------------------------------|------------------------------|------------------------|
| Prevrednote                   | nje                          |                        |
| Vrsta:                        | 1 - Slabitev 🔍               |                        |
| Datum:                        | 3.10.2012                    |                        |
| <ul> <li>Način pre</li> </ul> | vrednotenja                  |                        |
| 🔘 Metoda                      | a nabavne vrednosti 🛛 🔘 Meto | da poštene vrednosti   |
| Prevredno                     | tenje nabavne vrednosti:     | 500,00                 |
| Prevredno                     | tenje popravka:              | 300,00                 |
| Sprememb                      | a sedanje vrednosti:         | 200,00                 |
| Konto:<br>Opis:               | 001002 🔍 🍭 DOLGOF            | ROČNO VRAČ.STROŠKI (C  |
| Nova stop                     | nja: 0,0000%                 |                        |
|                               | 💾 <u>O</u> K 🛛 🗶 Bre         | ekliči 🥑 <u>P</u> omoč |

Pri knjiženju prevrednotovalnega popravka je potrebno opredeliti:

- za kakšne vrste popravka gre:
  - $_{\odot}$  0 Krepitev
  - $_{\odot}$  1 Slabitev
  - o 2 Odprava slabitve
- datum popravka
- na in prevrednotenja:
  - $\circ$  metoda nabavne vrednosti
  - metoda poštene vrednosti
- eventualno prevrednotenje nabavne vrednosti
- eventualno prevrednotenje popravka
- eventualno spremembo sedanje vrednosti
- konto popravka
- opis popravka

Gumb

• eventualno novo stopnjo amortizacije

File Knjiži promet - omogo a knjiženje dogodkov/prometov prej izbranega sredstva.

Vnos prometnega dogodka na sredstvu je slede :

| Knjiženje dogo                             | dkov                                             |       |
|--------------------------------------------|--------------------------------------------------|-------|
| Osnovno sredstvo:<br>F3 🗇 Knjiži pop       | 000115 🔍 MIZA PISALNA<br>ravek 🖪 🝥 Knjiži promet |       |
| Dokument ID:<br>Vrsta dokumenta:<br>Datum: | 2009082200<br>15- Popravek nabav.vred.           |       |
| Nabavna vred.                              | 0,00                                             |       |
| Popravek:<br>Obdobje od:                   | 0,00                                             |       |
| Konto:<br>Stroškovno mesto:                | 040099 🔹 OS GRAFIK ZAGREB                        |       |
| Nahajališče:<br>Stoppia amortiz:           | 2 🔩 Skladišče                                    |       |
| Opomba:                                    |                                                  |       |
|                                            | [] К                                             | njiži |
|                                            | 🕑 Zapri 🥥                                        | Pomoč |

Pri vstavljanju prometa je potrebno opredeliti za kakšno vrsto dokumenta (prometa) gre - po opredelitvi dokumenta se glede na vrsto prometa omogo ijo polja za vpis popravka (omogo ena vnosna polja so pripisana v oklepajih za vrsto dokumento):

- 10- **Premik** (datum, stroškovno mesto, opomba)
- 15- Popravek nabavne vrednosti (datum, nabavna vrednost, opomba)
- 20- Popravek popravka (datum, popravek, opomba)
- 21- Prekinitev amortiziranja (obdobje od, obdobje do, opomba)

Za potrditev vknjižbe dogodka je potrebno potrditi gumb Knjiži.

Knjiženi dogodki so vidni na prometni kartici osnovnega sredstva, kjer je možnost urejanja prometnih dogodkov in kartici osnovnega sredstva, ki je namenjena pregledovanju.

# 6.2 Temeljnica GK

## Dostop preko menija Knjiženje / Temeljnica GK

Za pravilno knjiženje v glavno knjigo, je potrebno najprej preveriti pravilnost vnešenih kontov in protikontov, ki se uredijo v <u>nastavitvah kontov za knjiženje v glavno knjigo</u>. e je omenjeno urejeno, lahko sprožimo pripravo temeljnice za prevrednotenje in (ali) amortizacijo sredstev. Seveda je prvi pogoj narejen obra un sredstev oz. knjiženi popravki za obravnavano obdobje.

Seznam temeljnic oz. dokumentov za knjiženje v glavno knjigo.

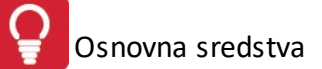

| 1  | Ureja | nje ter  | meljn | ic glav | vne knjige | v pripravi |            |            |              |                       | x    |
|----|-------|----------|-------|---------|------------|------------|------------|------------|--------------|-----------------------|------|
| ID | Tem   | Tip+Le   | eto+S | tevilka | ]          |            |            |            |              |                       |      |
|    | ١D    | Tem      | Tip   | Leto    | Številka   | Datum Dur  | Dat Dok    | Dat Valute | Opis         |                       |      |
| •  | •     | 1        | 101   | 2012    | 1          | 30.06.2012 | 30.06.2012 | 30.06.2012 | Temeljnica   |                       |      |
|    |       |          |       |         |            |            |            |            |              |                       |      |
|    |       |          |       |         |            |            |            |            |              |                       |      |
|    |       |          |       |         |            |            |            |            |              |                       |      |
|    |       |          |       |         |            |            |            |            |              |                       |      |
|    |       |          |       |         |            |            |            |            |              |                       | •    |
|    | 5 F3  | -Pozici  | je    |         |            |            |            | 🕒 ⊻sta     | avi 🔼 🔼 Spri | emeni 📄 <u>B</u> riši |      |
| 9  | Prip  | oravi do | ok.   | 🌮 Kr    | njiži v GK |            |            |            | 6            | Zapri 🧕 🥹 Pomo        | oč 📄 |

Možni sta dve vrsti priprave temeljnice:

## 1) Avtomati na priprava iz obra unanih podatkov sredstev v registru:

Temeljnico pripravimo tako, da kliknemo na gumb **Pripravi dok**(ument). Program bo pripravil temeljnico za prevrednotenje in (ali) temeljnico za amortizacijo, odvisno od tega, kaj smo izbrali.

| Datum temeljnice:  | 3.10.2012                   |
|--------------------|-----------------------------|
|                    |                             |
| I em. prevrednoten | ij 🔲 Tem. amortizacije      |
| Obdobje od: 1.01.2 | 2012 🛅 Zadnja priprava od:  |
| Obdobje do: 31.05  | .2012 🛅 Zadnja priprava do: |

e za kateri konto ni vnešenega konta popravka in (ali) amortizacije, program javi opozorilo, kar je potrebno urediti v <u>nastavitvah kontov za knjiženje v glavno knjigo</u>.

Uspešno pripravljen dokument oz. temeljnica je po omenjeni pripravi prikazan(a) na seznamu pripravljenih dokumentov oz. temeljnic.

## 2) Ro na priprava:

Temeljnico lahko ro no dodamo, uredimo in brišemo preko gumbov Vstavi, Spremeni in Briši.

| ID Temeljnice: | 1                              |
|----------------|--------------------------------|
| Tip:           | 101 Terjatve - prenos iz fakt. |
| Leto:          | 2012                           |
| Številka:      | 1 🔍                            |
| Datum Dur:     | 30.06.2012                     |
| Datum Dokum:   | 30.06.2012                     |
| Datum Valute:  | 30.06.2012                     |
| Opis:          | Temelinica                     |

**Urejanje pozicij temeljnic** po avtomati ni pripravi in ro nem urejanju je mogo e preko gumba **F3-Pozicije** se lahko pozicije oz. postavke temeljnice v tej pripravljalni fazi (pred sprožitvijo knjiženja v glavno knjigo) tudi dodajo, uredijo in brišejo. Tabela pozicij ima slede izgled:

| <u>J</u> U | rejanje | e pozicij t | emeljnice GK             |    |      |                  |          |                     |
|------------|---------|-------------|--------------------------|----|------|------------------|----------|---------------------|
| Tem        | elinica | GK:         |                          |    |      |                  |          |                     |
|            |         | 1 2012      |                          |    |      |                  |          |                     |
| ×          | Strm    | Konto       | Ime Konta                | DK | Valu | Debet            | Kredit   | Devizni znesek      |
| ۲          |         | 414000      | Dnevnice - delavci       | D  | 0    | 42,78            |          |                     |
|            | -       | 255000      | Obvezn.do zaposl-dodatki | K  | 0    |                  | 42,78    |                     |
|            |         |             |                          |    |      |                  |          |                     |
| •          |         |             |                          |    |      |                  |          | ,                   |
|            |         |             |                          |    |      | 42,78            | 42,78    |                     |
| 6          | Natis   | ni          |                          |    |      | 🔁 <u>V</u> stavi | Spremeni | Eriši <u>B</u> riši |
|            |         |             |                          |    |      |                  | 🕑 Zapri  | 🔮 Pomoč             |

Urejanje in dodajanje pozicij je mogo e preko slede ega okna (gumb Vstavi in Spremeni):

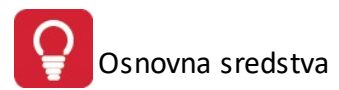

| 🔒 Spreminjanje :               | tapisa   |                   |         |
|--------------------------------|----------|-------------------|---------|
| Zapis temelinice               |          |                   |         |
| ID Temelinice:<br>ID Pozicije: | 1<br>0   |                   |         |
| Konto:                         | 414000 D | nevnice - delavci |         |
| Znesek:                        |          | 42,78             |         |
| DK:                            | D        |                   |         |
| STRM:                          |          |                   |         |
| Valuta:                        | 0        |                   |         |
| Devizni znesek:                |          | 0,00              |         |
| Ľ                              | ОК       | X Prekliči        | 🔮 Pomoč |

Ko smo prepri ani, da je temeljnica ustrezna, kliknemo na gumb Knjiži v GK in program temeljnico zaknjiži v Glavno knjigo.

# 7 Nastavitve

# 7.1 Leto obdelave

Dostop preko menija Nastavitve / Leto obdelave

Da lahko izvajamo obdelave za sredstva (npr. <u>obdelava obra una amortizacije sredstev</u> in <u>brisanje obra una</u> <u>amortizacije</u>), mora biti pravilno opredeljeno obdobje. Leto, za katerega delamo obdelave, je opredeljeno z datumom **Veljavnost GK** (datum 1.1.2009 - dovoljene obdelave za leto 2009 oz. obdobje po 1.1.2009).

Pri nastavljanju obdobja je potrebno vzeti v obzir, da se to obdobje upošteva tudi v programskem modulu Glavna knjiga; torej, e se obdobje spremeni v Osnovnih sredstvih, se spremeni tudi v Glavni knjigi in obratno. To obdobje pa vpliva tudi na dovoljene obdelave v ostalih programih.

| ع ر<br>Šifra | Jrejanje (<br>a      | obdobja knjiže | nja 🗌            | - • -         |
|--------------|----------------------|----------------|------------------|---------------|
| ×            | Zap št.              | Knjiž          | enje             | Veljavnost GK |
|              |                      | Od datuma      | Do datuma        |               |
| ►            | 1                    | 1.01.2008      | 31.12.2012       | 1.01.2009     |
|              | <b>+</b> <u>V</u> st | avi 🛛 🔼        | <u>S</u> premeni | <u>B</u> riši |
|              |                      | U              | Zapri            | 🥝 Pomoč       |

# 7.2 Splošni parametri programa

Dostop preko menija Mati ni podatki / Splošni parametri programa

V zavihku BHT se nastavijo parametri za popis osnovnih sredstev s italnikom:

| 💖 Splošni parametri programa 📃 🖃 🗾                   |
|------------------------------------------------------|
| BHT Izvoz/Uvoz Nalepke                               |
| Izvoz PC -> BHT                                      |
| Dolžina šifre za OSSB z vodilnimi ničlami: 6 🖨       |
| Dolžina šifre za nahajališče z vodilnimi ničlami: 5  |
|                                                      |
| C:\Program Files\LEOSS\BHT2WIN\SREDSTVA.DAT          |
| Datoteka za izvoz nahajališč:                        |
| C:\Program Files\LEOSS\BHT2WIN\LOKACIJE.DAT          |
| Ukaz za zagon izvoza:                                |
| m Files\LEOSS\BHT2WIN\Bht2Win.exe inventur.ven 0     |
|                                                      |
| Datoteka za uvoz OSSR:                               |
| C:\Program Files\LEOSS\BHT2wIN\LOKACIJE.DAT          |
| Ukaz za zagon uvoza:                                 |
| 4                                                    |
| 📝 Upoštevaj zastavico prenosa                        |
| Nastavitve se uporabljajo v povezavi s čitalci Denso |
| in programom BHT2WIN.                                |
| 🔲 Za izvoz krajšaj vodeče ničle                      |
|                                                      |
| 🞦 OK 🛛 🔀 Prekliči 🖉 Pomoč                            |

Velja za 3.0 HermeS razli ico.

| 😒 Splošni parametri programa 🛛 🗖 📼                    |
|-------------------------------------------------------|
| BHT Izvoz/Uvoz Nalepke                                |
|                                                       |
|                                                       |
| Dolžina šitre za USSR z vodilnimi ničlami: 6          |
| Dolžina šifre za nahajališče z vodilnimi ničlami: 5 🖨 |
| Datoteka za izvoz OSSR:                               |
| C:\Program Files\LEOSS\BHT2WIN\SREDSTVA.DAT           |
| Datoteka za izvoz nahajališč:                         |
| C:\Program Files\LEOSS\BHT2WIN\LOKACIJE.DAT           |
| Ukaz za zagon izvoza:                                 |
| m Files\LEOSS\BHT2WIN\Bht2Win.exe inventur.ven 0 🤞    |
| Format datuma za izvoz OSSR (npr.: @d6.):             |
| Format nabavne vrednost (npr.: @N_16.2):              |
|                                                       |
| Uvoz BHT->PC                                          |
| Datoteka za uvoz OSSR:                                |
| 4                                                     |
| Ukaz za zagon uvoza:                                  |
| <u> </u>                                              |
| Nastavitve se uporabliajo v povezavi s čitalci Denso  |
| in programom BHT2WIN.                                 |
| Za tekst uporabi apostrofe (kot pri CSV)              |
| Pri kodi sredstva izracunaj kontrolko                 |
| 🗌 Izvozi samo aktivna OS                              |
| 🞦 OK 🔀 Prekliči 🧶 Pomoč                               |

Nastavitve za izvoz PC -> BHT:

- Vnos dolžine šifre za OSSR in nahajališ e; V primeru, da vnesemo dolžino, bo šifra oblikovana glede na vpisano število mest z vodilnimi ni lami. e je vpisano 0, se šifra ne oblikuje in se prenese takšna kot je.
  Potrebno je vnesti pot do mesta, kjer naj se kreirata datoteki, da jih potem program BHT2WIN najde. To
- Potrebno je vnesti pot do mesta, kjer naj se kreirata datoteki, da jih potem program BH12WIN najde. To mora biti mapa, kjer je BHT2WIN nameš en. Imeni datotek morata biti SREDSTVA.DAT in LOKACIJE.DAT.
- Ukaz za zagon izvoza; Tu se vpiše pot do zagonske datoteke programa BHT2WIN z ustreznimi parametri

## Nastavitve za uvoz BHT -> PC:

- Vnos poti, kamor se shrani datoteka, ki jo kreira italec. To mora biti mapa, kjer je BHT2WIN nameš en. Ime datoteke mora biti SREDSTVA.DAT.
- Ukaz za zagon uvoza; Tu se vpiše pot do zagonske datoteke programa BHT2WIN z ustreznimi parametri.

V zavihku **Izvoz-Uvoz** je možno nastaviti parametre povezane z uvažanjem in izvažanjem podatkov o nahajališ ih ter podatkov o popisu osnovnih sredstev:

| 💖 Splošni parametri pro | grama |        |   | •     |
|-------------------------|-------|--------|---|-------|
| BHT Izvoz/Uvoz Nalep    | ike   |        |   |       |
| Format stavka           |       |        |   |       |
| Prefix nahajališča:     |       |        |   |       |
| Št. znakov nahajališča: | 0     |        |   |       |
| Št. znakov OSSR:        | 0     |        |   |       |
| Delimiter:              |       |        |   |       |
| Nahajališče pozicije    |       |        |   |       |
| Šifra:                  | 0     |        |   |       |
| Naziv nahajališča:      | 0     |        |   |       |
| Osnovno sredstvo pozi   | cije  |        |   |       |
| Šifra sredstva:         | 0     |        |   |       |
| Nahajališče:            | 0     |        |   |       |
| Naziv sredstva:         | 0     |        |   |       |
| Konto:                  | 0     |        |   |       |
| Nabavna vrednost:       | 0     |        |   |       |
| Popravek vrednosti:     | 0     |        |   |       |
| Stroškovno mesto:       | 0     |        |   |       |
| Stopnja amortizacije:   | 0     |        |   |       |
| Datum nabave:           | 0     |        |   |       |
| CK                      | 🗙 Pre | ekliči | 0 | Pomoč |

Nastavitve Formata stavka pri izvozu oz. uvozu:

- **Prefix nahajališ a**: predpona, ki jo lahko dolo imo nahajališ em (ker nahajališ a v tovrstni obliki že obstajajo v izvorni datoteki, ki jo želimo uvoziti; ali pa jih želimo izvoziti v takšni obliki).
- Št. znakov nahajališ a: število znakov nahajališ a (brez prefiksa oz. predpone). Npr.: <u>90</u>10902 (predpona je <u>90</u>; znaki nahajališ a pa so 10902, torej 5 znakov).
- Št. znakov OSSR: Število znakov, ki jih ima osnovno sredstvo. Npr.: 100001, torej 6 znakov.
- **Delimiter**: lo ilo, ki razmejuje šifro nahajališ a, naziv nahajališ a idr. Npr.: "9000001";"";"HIŠA" lo ila so lahko podpi je (;), presledek () ter tabulator oz. Tab (). e je lo ilo podpi je (;), potem morajo biti posamezne vrednosti v narekovajih ("") kot je prikazano v primeru.

## Nastavitve Nahajališ e pozicije:

- Šifra: na kateri poziciji (mestu) v uvozni/izvozni datoteki je šifra nahajališ a.
- Naziv nahajališ a: na kateri poziciji v uvozni/izvozni datoteki je naziv nahajališ a. Npr.:
- "9000001";"";"HIŠA" šifra je na prvi (1), naziv pa na tretji (3) poziciji.

#### Nastavitve Osnovno sredstvo pozicije:

- Šifra sredstva: na kateri poziciji (mestu) v uvozni/izvozni datoteki je šifra sredstva.
- Nahajališ e: na kateri poziciji v uvozni/izvozni datoteki je nahajališ e.
- Naziv sredstva: na kateri poziciji v uvozni/izvozni datoteki je naziv sredstva. Npr.: "100021";"9010902";"PLATNO PROJEKCIJSKO" - šifra sredstva na prvi (1) poziciji, nahajališ e na drugi (2) poziciji, naziv sredstva na tretji (3) poziciji.

Za uvažanje velja, da mora biti zaradi pravilnega uvoza znakov (predvsem , š, ž ipd.), izvorna datoteka v standardni Windows (ASCII) obliki; v nasprotnem primeru se omenjeni znaki ne bodo pravilno uvozili.

V zavihku Izvoz-Uvoz je možno nastaviti parametre za nalepke.

| BHT Izvoz/Uvoz Nalepke    |
|---------------------------|
| Tiskalnik:                |
| Naziv nalepke v OssrN.txr |
| Predloga:                 |
| Nahajališče:              |
|                           |
|                           |
|                           |
|                           |
|                           |
|                           |
|                           |
|                           |
|                           |
|                           |
|                           |
|                           |
|                           |
|                           |
| N Rekliči 🖉 Pomoč         |

# 7.3 Nastavitev kontov za knjiženje v glavno knjigo

Dostop preko menija Nastavitve / Nastavitev kontov za knjiženje

Zaradi možnosti avtomati nega knjiženja amortizacije in popravkov sredstev v Glavno knjigo, moramo nastaviti tudi ustrezne protikonte, torej konte popravkov vrednosti in stroškov amortizacije. Izbrati je potrebno konto (ima modro ozadje), kateremu se želi urediti omenjena konta. Nato kliknemo na gumb **Spremeni** in vpišemo konta popravka in amortizacije. S tem pripravimo podatke za izdelavo in nadaljnje pravilno knjiženje temeljnice v Glavno knjigo.

| 💖 Nastav | vitev kontov amortizacije in p | opravkov |               |       |                        |
|----------|--------------------------------|----------|---------------|-------|------------------------|
| Konto    |                                |          |               |       |                        |
|          | Konto OSSR                     | Ko       | nto popravkov | Kor   | nto amortizacije       |
| Konto    | Naziv                          | Konto    | Naziv         | Konto | Naziv                  |
| 001      | DOLGOROČNO ODLOŽENI            |          |               |       |                        |
| 003000   | Računalniški program           |          |               |       |                        |
| •        |                                |          |               |       | ۱.                     |
|          |                                |          |               | e     | led 🔄 🔼 Spremeni       |
|          |                                |          |               | 🙆 Z   | apri 🥑 <u>P</u> omoč 🔵 |

| 001 | ]   |    |
|-----|-----|----|
|     | ۹   |    |
|     | 9   |    |
|     | )01 | 01 |

# 8 Okno

Dostop preko menija Okno

Okno je meni, ki se uporablja za urejanje odprtih oken. Ve odprtih oken lahko uredimo **kaskadno**, kar pomeni, da bodo razvrš ena eno pod drugo z manjšim zamikom ali **prekrito**. e je odprtih ve oken, ki so ostala odprta za aktivnim oknom, je možno iz menija izbrati želeno okno za prikaz v ospredju (kot aktivno).

# 9 Pomoč

# 9.1 Pomoč

Dostop preko menija Pomo / Vsebina, Iskanje pomo i o..., Kako uporabljati pomo

V meniju so povezave do tem za pomo v programu.

# 9.2 Zgodovina sprememb

Dostop preko menija Pomo / Zgodovina sprememb

Odpre se okno, ki prikazuje seznam sprememb v programu.

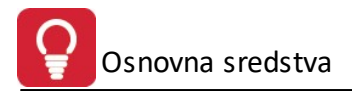

# 9.3 O programu

Dostop preko menija **Pomo** / **O programu** 

Prikazan je podatek o verziji programa.

| 🔌 Vizitka - Osnovna sredstva 3.0 🛛 📼 💌                                                                                                    |
|----------------------------------------------------------------------------------------------------|
| <b>M</b>                                                                                                    |
| Hermes d.o.o.®                                                                                                    |
| CopyRight © 1990 - 2018 Hermes d.o.o. Krško<br>Vse pravice pridržane.                                                                                                    |
| Verzija SQL: 6.026 / E3.70                                                                                                    |
| Dovoljene za uporabo tega programa ima:                                                                                                    |
| ID:                                                                                                    |
| Opozorilo:Ta program je zaščiten z zakonom o avtorskih<br>pravicah. Nepooblaščeno razmnoževanje ali razpečevanje<br>tega programa oziroma njegovega dela je kaznivo po civilni in<br>kazenski zakonodaji, zato bo preganjano v največji možni<br>meri, ki jo omogoča zakon. |
| 🕑 Zapri                                                                                                    |

# 9.4 Privzem registra iz OSSR-1

Dostop preko menija Pomo / Privzem registra iz OSSR-1

POZOR: PRED IZVRŠITVIJO TE FUNKCIJE OPRAVITE ARHIVSKO KOPIJO PODATKOV PROGRAMA IN SE POSVETUJTE S SVETOVALCEM OZ. UPOŠTEVAJTE NAVODILA, KI SO VAM BILA PODANA.

Funkcija je namenjena **prenosu (pretvorbi oz. konverziji) podatkov registra sredstev iz prejšnjega programa v novejši**, za katerega je ta uporabniški priro nik namenjen (novejši program registra sredstev zapisuje podatke v druge podatkovne baze z druga nimi strukturami).

Za potrditev pretvorbe se prikaže slede e okno.

| - 0 💌 | 🗸 Prevzem registra iz starega programa OSSR                  |
|-------|--------------------------------------------------------------|
|       | Prenos starega registra OSSR in NahajališčNadaljuj ali Izhod |
|       |                                                              |
|       | Privani V Prakini                                            |
|       | Privzemi 🔀 Prekini                                           |

S potrditvijo z gumbom **Privzemi**, se izvrši prenos registra iz prejšnjega v novejšega.

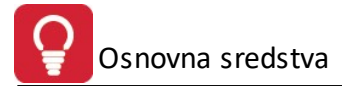

e ste prej uporabljali program z druga nim izgledom in funkcionalnostjo (prejšnji register) in sedaj ne vidite podatkov v registru sredstev, to najverjetneje pomeni, da ni bil opravljen opisani prenos iz prejšnjega v novejši register sredstev.

#### 9.5 Podatkovne tabele programa

Za program Register sredstev so specifi ne podatkovne tabele (baze) slede e:

- Register osnovnih sredstev sRegister sPromet - Prometna datoteka sredstev sPopravki - Popravki osnovnih sredstev sNahajalisca - Nahajališ a sPopisOS - Popis osnovnih sredstev sOpombe
- sKontoProti
- sKategorije
- Opombe osnovnih sredstev
- Konti amortizacije in popravkov
- sKategorijeSredstvo
- Kategorije osnovnih sredstev
- Povezava med kateg.in sredstvom

- SReg0001.TPS
- SPro0001.TPS
- SPop0001.TPS
- SNah0001.TPS
- SPos0001.TPS
- SOpm0001.TPS
- SKnp0001.TPS
- SKat0001.TPS
- SKsr0001.TPS